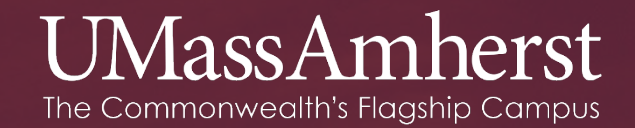

# Comprehensive Tenure Track Search Job Aid

#### **Creating Tenure Track Requisitions in PageUp**

Requisition

Record Keeper inserts relevant tenure-track position information and upload ISG questionaire.

#### **Approval path**

- College Level Approval
- Provost's office (hiring plan)
- ISG (ISG Interview requirement)
- Talent Management

(Review of requisition information and advertising plan)

#### **Changes**

One requisition (Page Up) instead of two.
ISG & college level approvers interacting with Page Up instead of APWS.

# Short-List & Finalists

(APWS)

Record Keeper initiates Phase II submission, uploads approved Page Up requisition and candidate information (CVs).

#### Approval Path (No Change)

- Talent Management (short-list approval)
- Provost Office
- ISG (if required)

#### **Changes**

 Record Keeper needs to data input certain requisition information

# Offer Card

(Page Up)

Record Keeper initiates offer card with relevant candidate information, draft offer letter & start-up spreadsheet.

#### **Approval path**

 ISG (start-up & facilities)
 Provost Office (draft offer letter)

#### **Changes**

- Offer card replaces email to Academic Personnel for offer letter approval.

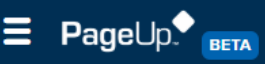

#### My Dashboard

Welcome Test, this is your Dashboard where you will see all your tasks organized in various stages.

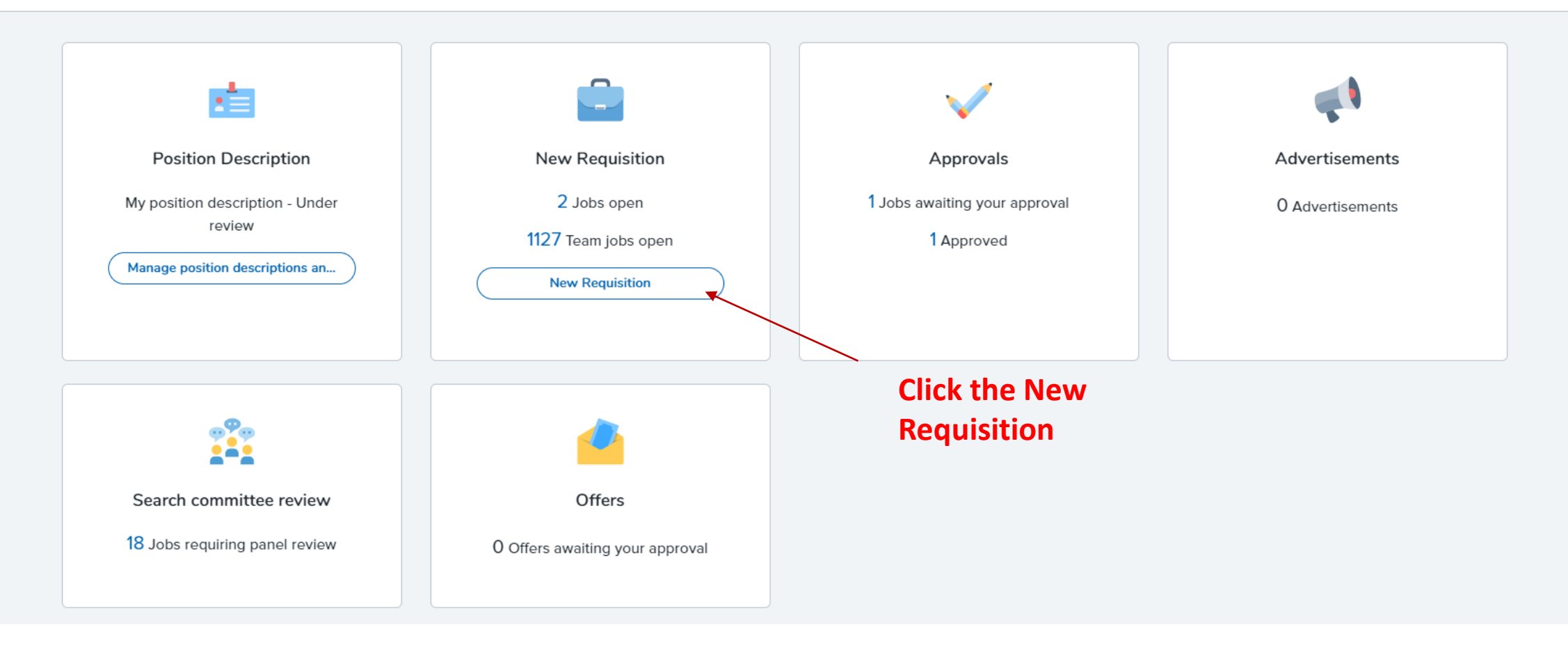

| Select the correct                                                       | 1. Team link                                                                                                    |
|--------------------------------------------------------------------------|----------------------------------------------------------------------------------------------------|
|                                                                          | A190500-Chemistry                                                                                                    |
| position                                                                 | A Job template will supply you with default advertising text and<br>summary for a job depending on what has been setup. Please select<br>your campus name and look for a template that is appropriate for your<br>job in box #4. If you do not see one click next at the bottom.                  |
|                                                                          | Select 'No Template' if there is no suitable template available                                                                                                    |
|                                                                          | 2. Campus                                                                                                    |
| Click Univ of<br>Mass Amherst                                            | Univ of Mass Boston<br>Univ of Mass Central Admin.<br>Univ of Mass Amherst<br>Univ of Mass Lowell<br>Univ of Mass Dartmouth                                                                                                    |
|                                                                          | 3. Template                                                                                                    |
| Click Tenure Track                                                       | Non Tenure Track<br>Post Doc<br>Research Fellow<br>Senior Research Fellow<br>Tenure Track                                                                                                    |
|                                                                          | Preview                                                                                                    |
| Skip this box and<br>click the Next<br>button to move<br>to a blank Req. | About UMass Amherst<br>UMass Amherst, the Commonwealth's flagship campus, is a<br>nationally ranked public research university offering a full range of<br>undergraduate, graduate and professional degrees. The University<br>sits on nearly 1,450-acres in the scenic Pioneer Valley of Western |
|                                                                          | Next > Cancel                                                                                                    |

## (494577) New Requisition

Position info Notes Posting Documents Enter previous req. number from Approved PD Number OR Previous Req. No.: prior search otherwise leave blank For Staff Positions add PD No. Tenure Track add Prev. Req. No. **REQUISITION INFORMATION** Requisition Number: Leave blank to automatically create a requisition number Position number: Q 🖉 Enter TT position number if known No position selected. otherwise email TalentManagement for Dept ID MBU\_College new number College of Education A404500 Univ of Mass Amherst Campus:\* ٠ A447200 College of Info & Computer Sci College of Natural Sciences Division: A432100 A404200 College of Nursing **Input your Division** No Division selected. A404700 Engineering Humanities & Fine Arts A403900 Select A404800 Department: ٠ Management A404400 Public Health/ Health Sciences Social & Behavioral Sciences A404100 Select the department the TT position resides in

#### NUMBER OF POSITIONS

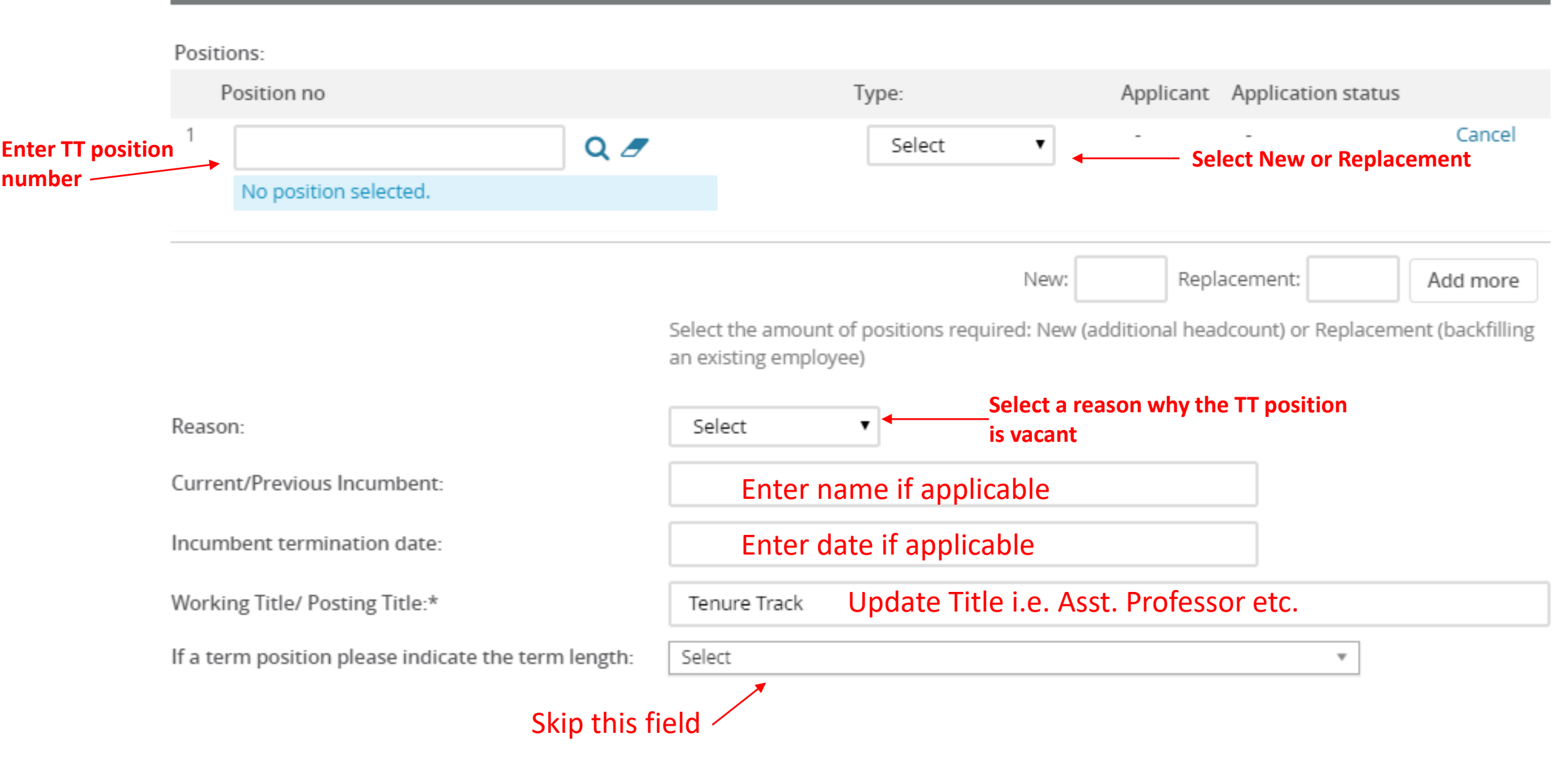

#### POSITION DETAILS

| Position/Classifica         | tion Type:*                   | Select      | •        | Select Facu | Ilty Full Time                                             |
|-----------------------------|-------------------------------|-------------|----------|-------------|------------------------------------------------------------|
| Date opened:                | Skip Date opened and          | 10 Apr 2019 | <b></b>  |             |                                                            |
| Date filled:                | Date filled                   |             | <b>m</b> |             |                                                            |
| FLSA Status:                |                               | Select      |          |             | Select Exempt                                              |
| Hours Per Week:             | Skip this field               |             |          |             |                                                            |
| Weeks per year:             |                               | Select      |          | *           | ]                                                          |
| Shift and Daily Wo<br>5pm): | ork Schedule (ie M-F 8:30am - |             |          |             | Select Faculty - Academic Yr.<br>or Faculty - Calendar Yr. |
|                             | Skip this field               |             |          |             |                                                            |

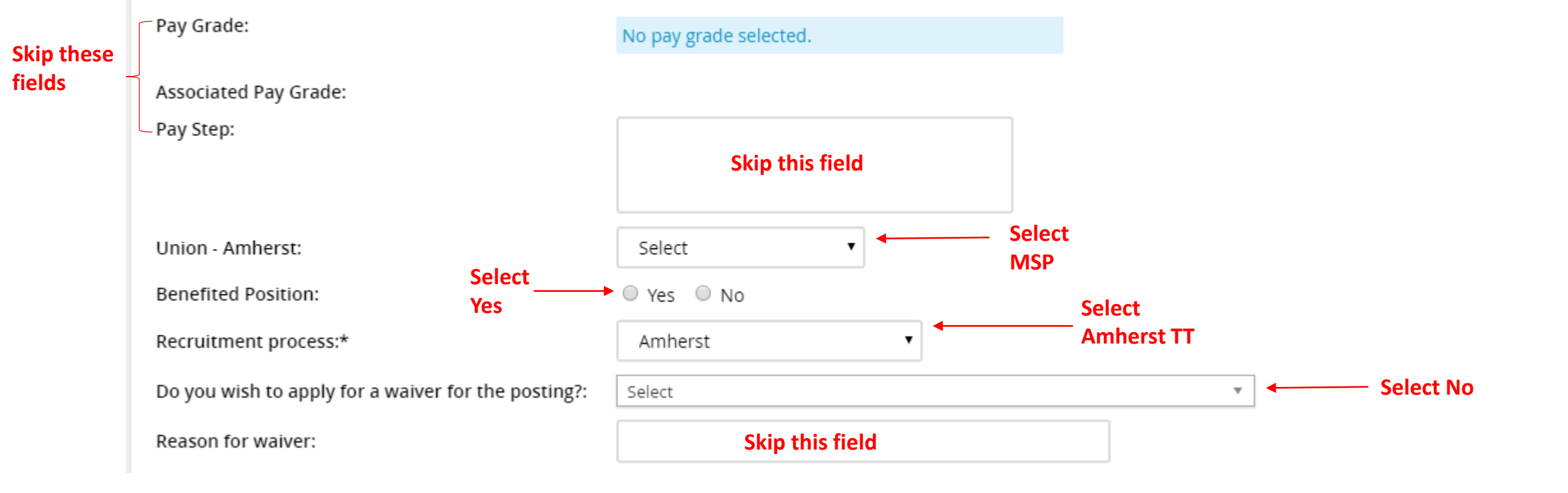

#### FUNDING INFORMATION

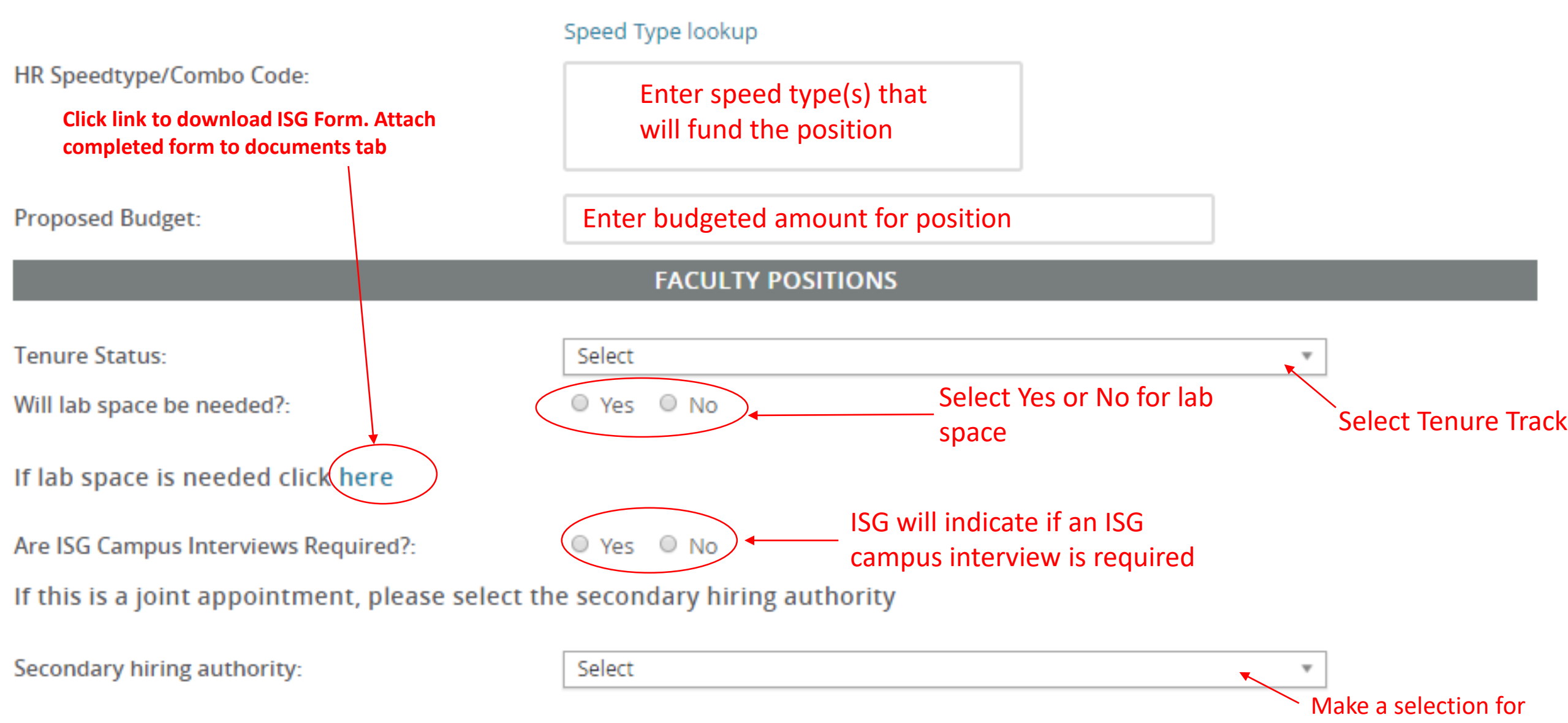

joint appointments

**Complete this ISG Smart Form** and attach it to the requisition in PageUp on the Documents Tab. Instructions on how to attach document are on next slide.

# **UMassAmherst**

|                  | Qu                                        | Infrastructu<br>estionnaire | re Suppor<br>for Tenure | t Grou<br>e-Trac | up (ISG)<br>k positio | ns         |            |            |       |
|------------------|-------------------------------------------|-----------------------------|-------------------------|------------------|-----------------------|------------|------------|------------|-------|
| PAGE UP R        | EQUISITION NUMBE                          | R:                          |                         |                  |                       |            |            |            |       |
| 1. Proposed o    | ffice (bldg & room n                      | o.)                         |                         |                  |                       |            |            |            |       |
|                  |                                           |                             |                         |                  |                       |            |            |            |       |
| 2. Will the pro  | posed office be vaca                      | ant on hire d               | late?                   | $\bigcirc$       | Yes                   | $\bigcirc$ | No         |            |       |
| 3. If not vacar  | it on hire date, ident                    | ify swing spa               | ace (bldg 8             | k roon           | n no.)                |            |            |            |       |
| 4. Will a lab/s  | tudio be needed?                          | O Yes                       | 0                       | No               |                       |            |            |            |       |
| 5. Proposed la   | ab/studio, if applicab                    | le (bldg & ro               | oom no.)                |                  |                       |            |            |            |       |
|                  |                                           |                             |                         |                  |                       |            |            |            |       |
| 6. Current cor   | ndition of the lab/stu                    | idio is:                    | ) Fair                  | $\bigcirc$       | Good                  | C          | ) Poor     |            |       |
| 7. Will the pro  | oposed lab/studio be                      | vacant on h                 | nire date?              | 0                | Yes                   |            | $\bigcirc$ | No         |       |
| 8. If not vacar  | nt on hire date, ident                    | ify swing spa               | ace (bldg 8             | k roon           | n no.)                |            |            |            |       |
|                  |                                           |                             |                         |                  |                       |            |            |            |       |
| 9. Comments      | by dean/departmen                         | t on facilitie              | s plan.                 |                  |                       |            |            |            |       |
|                  |                                           |                             |                         |                  |                       |            |            |            |       |
| 10. Is it possib | le the person hired                       | for this posit              | tion will do            | ) resea          | arch requ             | iring a    | any of t   | he follo   | wing? |
| • Ve             | rtebrate animals                          |                             |                         | 0                | Yes                   | $\bigcirc$ | No         | $\bigcirc$ | May   |
| • Hu             | man subjects                              |                             |                         | 0                | Yes                   | $\bigcirc$ | No         | $\bigcirc$ | May   |
| • Cle            | an room facilities                        |                             |                         | 0                | Yes                   | $\bigcirc$ | No         | $\bigcirc$ | May   |
| • Ce             | Il or tissue samples                      |                             |                         | $\bigcirc$       | Yes                   | $\bigcirc$ | No         | $\bigcirc$ | May   |
| • Ch<br>ma       | emical, biological, or<br>aterials        | r radioactive               |                         | 0                | Yes                   | 0          | No         | $\bigcirc$ | May   |
| • Hig<br>lar     | gh-speed, performan<br>ge-volume computir | ice, or                     |                         | $\bigcirc$       | Yes                   | $\bigcirc$ | No         | $\bigcirc$ | Mayi  |

Maybe

Maybe Maybe

Maybe

Maybe

Maybe

# (494577) New Requisition

| Position info Notes Posting                                                                                                    | Documents                                                                                                    |      |          |  |
|----------------------------------------------------------------------------------------------------|----------------------------------------------------------------------------------------------------|------|----------|--|
|                                                                                                    |                                                                                                    |      |          |  |
| Select<br>Select<br>Document from a file<br>Document from library                                                                                                    | Click "Document from a file" to<br>attach a document to the req.                                                                                                    | Size | Category |  |
| Click Upload file to find<br>document on your computer                                                                                                    |                                                                                                    |      |          |  |
| ◆ Upload a new document - PageUp - Google Chrome — □ ×                                                                                                    |                                                                                                    |      |          |  |
| https://umass.dc4.pageuppeople.com/FileUpload?sData=UFUtVjMty8xiPrr6I6nviy%                                                                                                    |                                                                                                    |      |          |  |
| File:*     Upload file     Image: Dropbox       Document category:*     Amberst - Other                                                                                             | Save a draft Submit Submit & exit Cancel                                                                                                    |      |          |  |
| Title:<br>Select Amherst – Other as the                                                                                                    | Click Save a draft to save the                                                                                                    |      |          |  |
| Document category                                                                                                    | req. without submitting it                                                                                                    |      |          |  |
| Save and add another Submit and close Close<br>Click Save and add another to attach<br>multiple documents otherwise click the<br>Submit and close button to attach your<br>document | for approvals otherwise<br>click either Submit buttons<br>to route the req. through<br>your approval process if you<br>have completed filling out<br>the required fields on the<br>"Position info" tab |      |          |  |

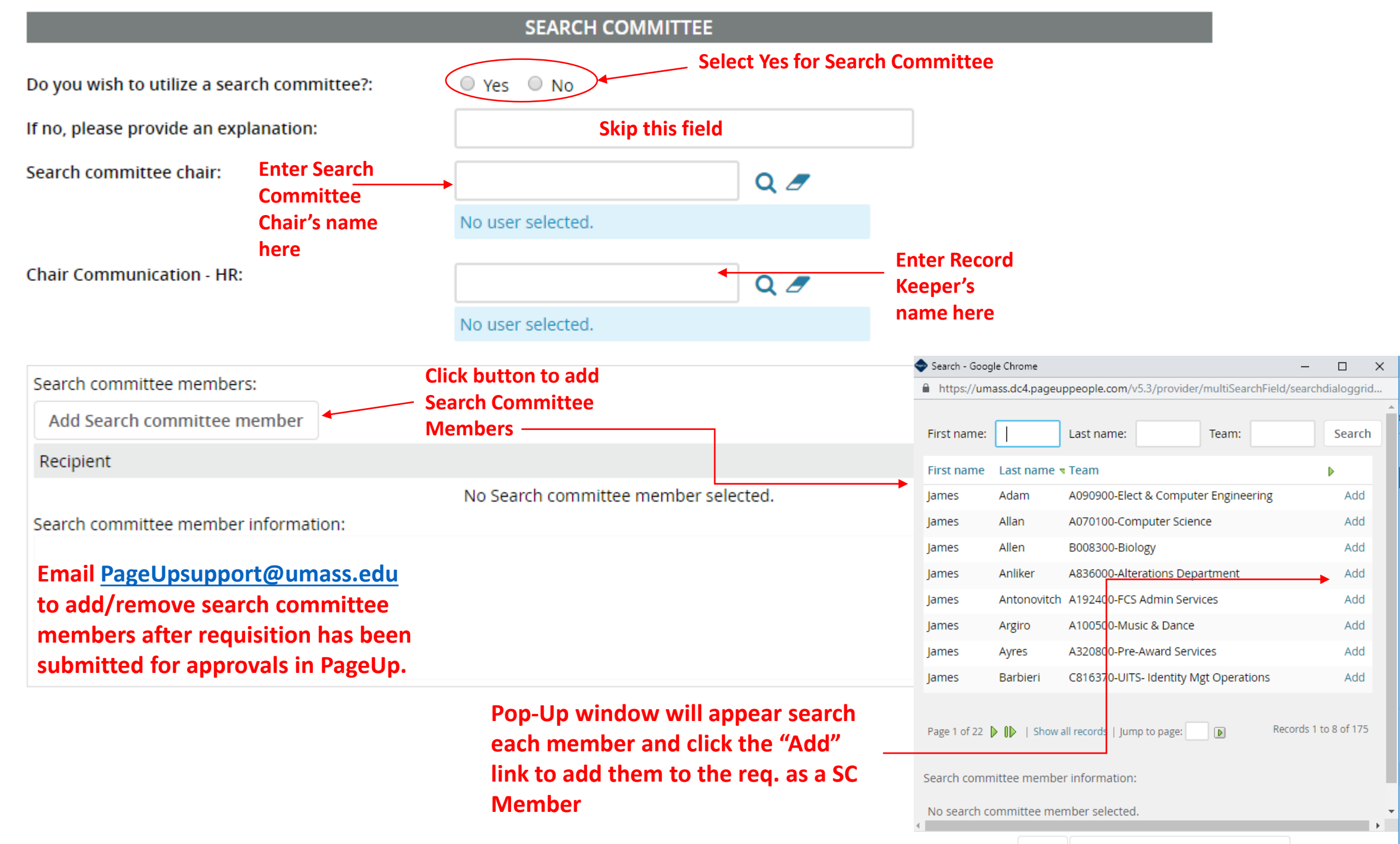

#### **POSTING DETAILS**

Speed Type for Advertising:

If you plan to advertise externally indicate the advertising sources:

Please list any other advertising sources:

Posting location:\*

Campus location:

Posting summary:

### Enter Speed Type that funds Ads here

| <ul> <li>HigherEd Jobs</li> <li>External careers site</li> <li>The Chronicle of Higher Education</li> <li>Diversity Publications/Websites (please specify)</li> <li>Other (please specify)</li> </ul> | <ul> <li>LinkedIn</li> <li>Intranet</li> <li>Trade Publications/Journals (please specify)</li> <li>Lowell Sun</li> <li>Carringfield Depublican</li> </ul> | Check the a<br>boxes, Page<br>post to the<br>is to inform<br>advertising |
|----------------------------------------------------------------------------------------------------|----------------------------------------------------------------------------------------------------|--------------------------------------------------------------------------|
| Other (please specify)                                                                                                    | Springfield Republican                                                                                                    |                                                                          |

## List each advertisement source(s) here i.e. websites, journals, periodicals etc.

UMass Amherst

Skip this field

Q

No Site name selected.

Enter brief summary of position i.e. Dept. of X seeks applicants for a TT appointment in Physics Check the applicable boxes, PageUp will not post to these sites, this is to inform HR of your advertising plan Posting text:

Complete the Posting text section. See next slide for example.

|                                                      | В                                                    | Ι                                                               | <u>⊻</u> <del>S</del>                                                         | -                                                                             | Ξ-                                                                                  |                                                                            | Formats -                                                                                                 | A                                                             | - A -                                                                   | P                                                | <b>A</b> *                                            | হ                                                | -                                                                  | <u></u> ×                                           | $\diamond$                                                                                                    | ?                                                                                                    |
|------------------------------------------------------|------------------------------------------------------|-----------------------------------------------------------------|-------------------------------------------------------------------------------|-------------------------------------------------------------------------------|-------------------------------------------------------------------------------------|----------------------------------------------------------------------------|----------------------------------------------------------------------------------------------------|---------------------------------------------------------------|-------------------------------------------------------------------------|--------------------------------------------------|-------------------------------------------------------|--------------------------------------------------|--------------------------------------------------------------------|-----------------------------------------------------|----------------------------------------------------------------------------------------------------|----------------------------------------------------------------------------------------------------|
| Describe the TT<br>position                          | Abo<br>UMa<br>und<br>Mas<br>the<br>ene<br><b>Job</b> | out L<br>ass A<br>lergra<br>sach<br>Five<br>rgy o<br><b>Des</b> | JMass A<br>aduate,<br>aduates,<br>college<br>of the re<br>scriptio            | Amher<br>, the Co<br>gradua<br>and off<br>es (inclu<br>egion.                 | <u>st</u><br>ommor<br>ate and<br>fers a r<br>uding A                                | wealth<br>profes<br>ich cult<br>mherst                                     | 's flagship o<br>sional degre<br>ural enviror<br>College, Ha                                              | ampu<br>ees. T<br>hmen<br>amps                                | us, is a<br>The Univ<br>t in a bu<br>hire Col                           | nation<br>ersity<br>Icolic<br>lege,              | nally<br>y sits<br>setti<br>Mour                      | rank<br>on r<br>ng cl<br>nt Ho                   | ed pub<br>nearly :<br>lose to<br>olyoke                            | olic n<br>1,45<br>o maj<br>Colle                    | esearch university offerin<br>0-acres in the scenic Pion<br>jor urban centers. In addi<br>ege, and Smith College), y                                                          | g a full range of<br>eer Valley of Western<br>tion, the University is part of<br>which adds to the intellectual                                                            |
| List the minimum<br>requirements<br>Specify priority | Rec<br>Ado                                           | <u>quire</u><br>ditio                                           | ements<br>nal Inf                                                             | <u>:</u><br>ormati                                                            | on:                                                                                 |                                                                            |                                                                                                    |                                                               |                                                                         |                                                  |                                                       |                                                  |                                                                    |                                                     |                                                                                                    |                                                                                                    |
| deadlines etc.                                       | Apr                                                  | olica                                                           | tion In                                                                       | struct                                                                        | ions:                                                                               |                                                                            |                                                                                                    |                                                               |                                                                         |                                                  |                                                       |                                                  |                                                                    |                                                     |                                                                                                    |                                                                                                    |
| List required documen                                | ts                                                   |                                                                 |                                                                               |                                                                               |                                                                                     |                                                                            |                                                                                                    |                                                               |                                                                         |                                                  |                                                       |                                                  |                                                                    |                                                     |                                                                                                    |                                                                                                    |
| and materials for a completed application            | UMa<br>age<br>part<br>Univ<br>bari<br>cove<br>con    | ass A<br>, sex<br>ticipa<br>versi<br>riers<br>ered<br>cerni     | Amherst<br>cual orie<br>ation in<br>ty. To i<br>and to<br>veterar<br>ing equa | is com<br>entation<br>acaden<br>fulfill th<br>increas<br>ns. It is<br>al oppo | mitted<br>n, natio<br>nic pro <u>o</u><br>at polic<br>e oppo<br>s the po<br>rtunity | to a po<br>nal orig<br>grams,<br>cy, UMa<br>rtunitie<br>olicy of<br>and af | licy of equa<br>in, ancestry<br>activities, a<br>ass Amherst<br>s for the re<br>the UMass<br>firmative ac | al opp<br>y, dis<br>nd se<br>is fu<br>cruitr<br>Amhe<br>tion. | ortunity<br>ability, i<br>ervices,<br>orther co<br>ment an<br>erst to c | with<br>milita<br>and t<br>mmit<br>d adv<br>ompl | out n<br>ry sta<br>the se<br>tted t<br>ance<br>y with | egar<br>atus,<br>electi<br>o a µ<br>men<br>h the | rd to ra<br>, or gei<br>ion of v<br>prograi<br>t of qu<br>e applic | ace, o<br>netic<br>vend<br>m of<br>ialifie<br>cable | color, religion, gender, ge<br>information in employme<br>lors who provide services<br>affirmative action to elim<br>ed minorities, women, per<br>e federal and state statute | nder identity or expression,<br>ent, admission to and<br>or products to the<br>ninate or mitigate artificial<br>rsons with disabilities, and<br>es, rules, and regulations |
|                                                      |                                                      |                                                                 |                                                                               |                                                                               |                                                                                     |                                                                            |                                                                                                    |                                                               |                                                                         |                                                  |                                                       |                                                  |                                                                    |                                                     |                                                                                                    | Å                                                                                                    |

Posting text:

### Example of Completed Posting Text

 $\mathsf{B} \ I \ \sqcup \ \mathfrak{S} \ \equiv \ \cdot \ \equiv \ \cdot \ \equiv \ \mathfrak{I} \ \mathsf{Formats} \ \cdot \ \underline{\mathsf{A}} \ \ \cdot \ \underline{\mathsf{A}} \ \ \cdot \ \underline{\mathsf{A}} \ \ \mathscr{P} \ \underline{\mathsf{I}} \ \ \mathfrak{K} \ \ \mathfrak{K} \$ 

#### About UMass Amherst

UMass Amherst, the Commonwealth's flagship campus, is a nationally ranked public research university offering a full range of undergraduate, graduate and professional degrees. The University sits on nearly 1,450-acres in the scenic Pioneer Valley of Western Massachusetts, and offers a rich cultural environment in a bucolic setting close to major urban centers. In addition, the University is part of the Five Colleges (including Amherst College, Hampshire College, Mount Holyoke College, and Smith College), which adds to the intellectual energy of the region.

3

#### Job Description:

The Department of Communication at the University of Massachusetts Amherst seeks a communication scholar whose research and teaching focus on urban communication, environmental communication, and/or civics and governance in 'smart cities'. We seek theoretical and methodological innovation in researching the constitutive role of communication and information infrastructures in people's experience of the built environment. We seek a colleague whose work complements and extends the traditions in the department, which include digital media and public participation, cultural production and social inequality, and <u>postcoloniality</u>.

Additionally, the Department is interested in candidates who have demonstrated ability to contribute to the inclusive excellence and diversity mission of the department, college and university in research, teaching, and/or outreach. The rank will be at the Assistant Professor level. The position will begin Sept. 1, 2019 and will include responsibilities for teaching and supervision at the undergraduate and graduate levels. The ability to collaborate on and eventually lead interdisciplinary, grant-funded projects is desirable.

#### Requirements:

A completed PhD in Communication or closely allied field is required by the start of the appointment.

#### Additional Information:

Review of applications will begin on October 15, 2018 and will continue until the position is filled.

#### Application Instructions:

Applications should include a letter of interest, a CV, evidence of teaching effectiveness, and one article-length example of research, and names and contact information for three references.

UMass Amherst is committed to a policy of equal opportunity without regard to race, color, religion, gender, gender identity or expression, age, sexual orientation, national origin, ancestry, disability, military status, or genetic information in employment, admission to and participation in academic programs, activities, and services, and the selection of vendors who provide services or products to the University. To fulfill that policy, UMass Amherst is further committed to a program of affirmative action to eliminate or mitigate artificial barriers and to increase opportunities for the recruitment and advancement of qualified minorities, women, persons with disabilities, and covered veterans. It is the policy of the UMass Amherst to comply with the applicable federal and state statutes, rules, and regulations concerning equal opportunity and affirmative action.

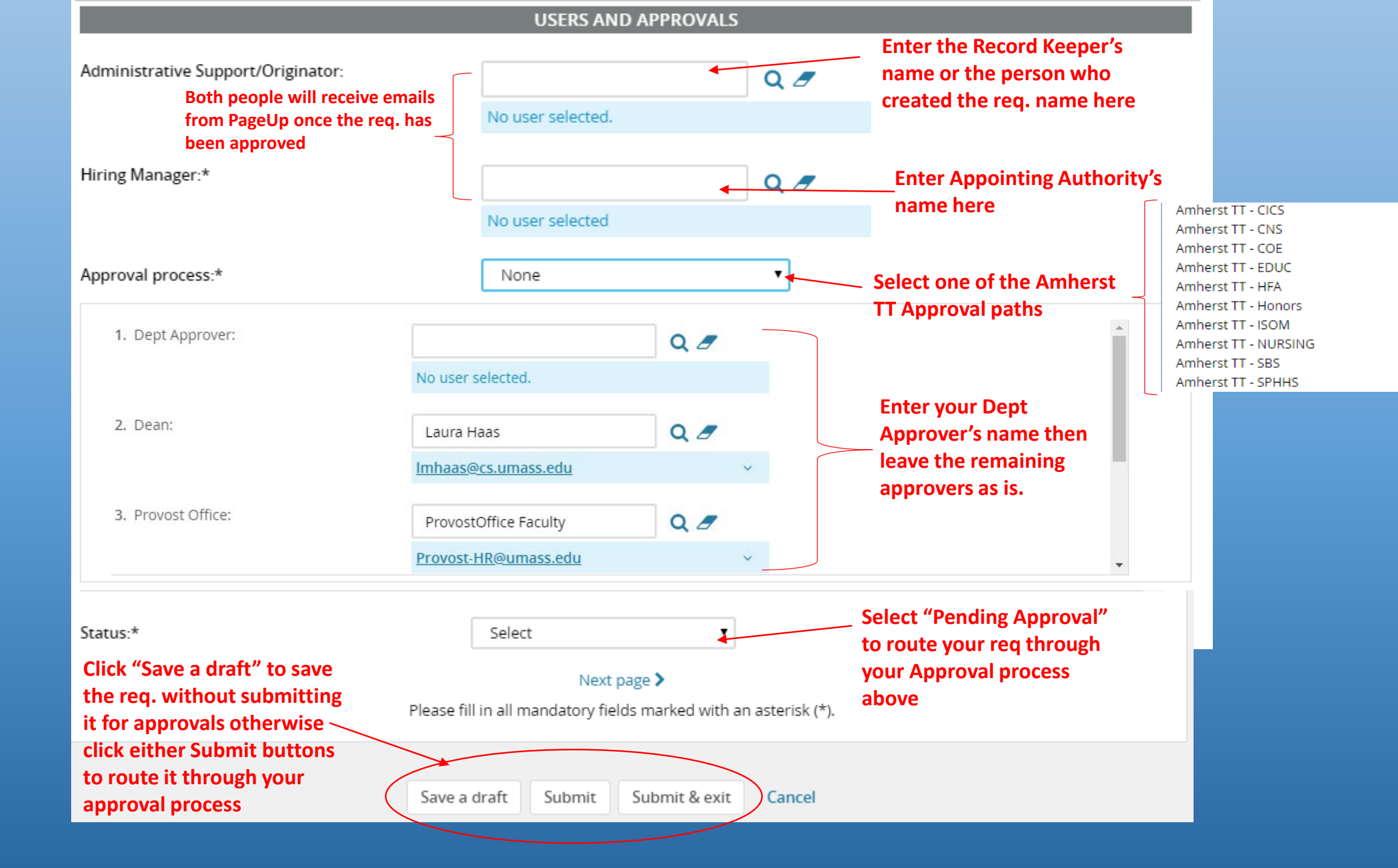

# **Example of New Tenure Track Approval Paths**

| Name: | *                 | Amherst TT - CNS      |                                          |     |
|-------|-------------------|-----------------------|------------------------------------------|-----|
| Step  | Approval position | Levels above position | Default user                             | Ent |
| 1     | Dept Appro        | Select 🔻              | ▲ ▲ ②                                    | App |
|       |                   |                       | No User selected                         | app |
| 2     | Dean              | Select 🔻              | Tricia Serio 🏦 🧟                         |     |
|       |                   |                       | E-mail: tserio@umass.edu 🗸               |     |
| 3     | Provost Off       | Select 🔻              | ProvostOffice Faculty 🏦 🧟                |     |
|       |                   |                       | E-mail: Provost-HR@umass.edu 🗸 🗸 🗸       |     |
| 4     | ISG               | Select 🔻              | Pamela Rooney 🏦 🥥                        |     |
|       |                   |                       | E-mail: prooney@facil.umass.edu 🛛 🗸      |     |
| 5     | Human Re:         | Select 🔻              | Talent Management 🛛 😤 🥥                  |     |
|       |                   |                       | E- ×<br>mail: talentmanagement@umass.edu |     |

Enter your Dept Approver's name then leave the remaining approvers as is.

#### (494577) New Requisition

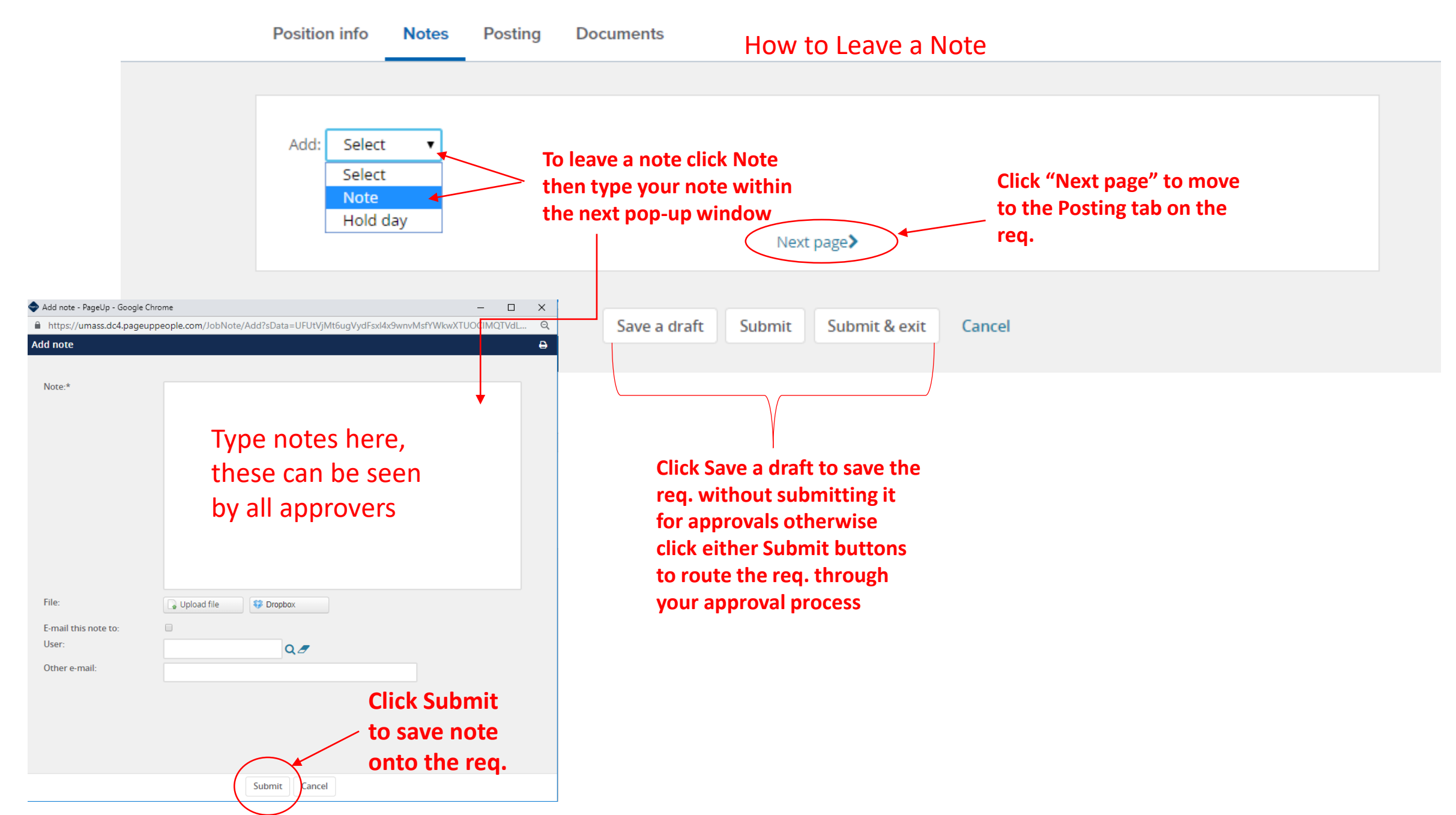

# Posting Your TT Position After The Req. Has Been Approved

(494577) New Requisition

| Position info Notes Posting Documents |                   |                                       |                                                                                                    |                                                              |
|---------------------------------------|-------------------|---------------------------------------|----------------------------------------------------------------------------------------------------|--------------------------------------------------------------|
|                                       |                   |                                       |                                                                                                    |                                                              |
| Add accelerations                     |                   |                                       |                                                                                                    |                                                              |
| Add posting sites                     |                   |                                       |                                                                                                    |                                                              |
| Source Opening date                   | Closing date      |                                       |                                                                                                    |                                                              |
| Click "Add posting sites"             | " to              |                                       |                                                                                                    |                                                              |
| open Source Channels p                | op-up             |                                       |                                                                                                    |                                                              |
| window                                |                   |                                       |                                                                                                    |                                                              |
|                                       |                   |                                       |                                                                                                    |                                                              |
| Notes:                                | Sourcin           | ng channels: Amherst                  |                                                                                                    | Ð                                                            |
|                                       | Syste             | m Career                              |                                                                                                    | Apply job template                                           |
|                                       | Z Amhe            | Opening date: *                       | at 9 T : 00 T AM T Eastern Standard Time                                                                                                    | - Appry job complate                                         |
| L                                     | Get more j        | Closing date:                         | at 3 • : 15 • PM • Eastern Standard Time                                                                                                    |                                                              |
|                                       | boards            | Working Title/ Posting Title: *       | Assistant Desformer Figures                                                                                                    | Locations:<br>中UMass Amherst                                 |
|                                       |                   | Summarv: *                            |                                                                                                    | ☑ UMass Amherst<br>�UMass Boston                             |
|                                       |                   | ,                                     | for an assistant professor position.                                                                                                    | ∲UMass Dartmouth<br>∲UMass Lowell                            |
|                                       |                   | Design template:                      |                                                                                                    | &UMass President's Office                                    |
| Add note                              |                   | Text to appear in lob Ad: *           | Derault                                                                                                    | Ungrouped Select all                                         |
| Next page 🕽                           |                   | · · · · · · · · · · · · · · · · · · · | B I U S ≣ · ⊞ · ⊡ ⊡ Formats · A · A · A · A · A · A · A · A · A ·                                                                                                    | Accounting/Finance                                           |
|                                       |                   |                                       | About UMass Amherst                                                                                                    | Advancement                                                  |
| Save a draft Submit Submit            | hit & exit Cancel |                                       | UMass Amherst, the Commonwealth's flagship campus, is a nationally ranked public research university offering a full range of undergraduate,<br>graduate and professional degrees. The University sits on nearly 1,450-acres in the scenic Pioneer Valley of Western Massachusetts, and offers a<br>rich cultural environment in a bucolic setting close to major urban centers. In addition, the University is part of the Five Colleges (including<br>Amherst College, Hampshire College, Mount Holyoke College, and Smith College), which adds to the intellectual energy of the region. | College of Nursing<br>Computer & Information<br>Technology   |
|                                       |                   |                                       | Job Description:                                                                                                    | Counseling/Health/Wellness Custodial                         |
|                                       |                   |                                       | The Finance Department of the Isenberg School is seeking talented applicants qualified for an assistant professor position. Under exceptional circumstances, highly qualified candidates at other ranks may receive consideration. The position requires candidates to teach undergraduate 19895                                                                                                    | Facilities/Grounds/Skilled  Trades  Faculty                  |
|                                       |                   |                                       |                                                                                                    | Food Service/Hospitality Human Resources                     |
|                                       |                   | Include video:                        | □ Yes <sup>®</sup> No <b>∂</b>                                                                                                    | Librarians Police, Public Safety, Security                   |
|                                       |                   | Application form: *                   | Amherst Faculty   Preview Customize for job                                                                                                    | Public Relations, Marketing,     Communications     Recearch |
|                                       |                   | Hidden job (only visible whe          | en searched for by job number)                                                                                                    | Skilled Labor                                                |
|                                       |                   |                                       |                                                                                                    | Tochnical                                                    |

# Posting Your TT Position After The Req. Has Been Approved

| Sourcing channels: Amb    | herst                                       |                                                                                                    |                                                              |                                                                                                    | 8                                                                                                    |
|---------------------------|---------------------------------------------|----------------------------------------------------------------------------------------------------|--------------------------------------------------------------|----------------------------------------------------------------------------------------------------|----------------------------------------------------------------------------------------------------|
| System Career<br>Page Ope | ening date: * sing date:                    | at 9 • : 00 • AM • Eastern Standard Time                                                                                                    | 1.                                                           | Click the word Amherst to refresh<br>the source channel page. Amherst<br>should be highlighted blue, when<br>done correctly.                                                                                                    | S Apply job template                                                                                                    |
| 6                         | orking Title/ Posting Title: *              | Assistant Professor-Finance                                                                                                    | 2.<br>3.                                                     | Click " + Ungrouped" then select<br>the "Faculty" check box under the<br>Search Categories section.                                                                                                    | Locations:<br>■UMass Amherst<br>☑ UMass Amherst<br>⊕UMass Boston                                                                                                    |
| Sun                       | mmary: *                                    | The Finance Department of the Isenberg School is seeking talented applicants qualified for an assistant professor position.                                                                                                    | 4.<br>5.                                                     | Select Amherst Faculty as the<br>"Application form"<br>Check the Posting Text to ensure                                                                                                    | •UMass Doston             •UMass Dartmouth         •UMass Lowell         •UMass President's Office         Search categories: *                                                                                                    |
| Des                       | sign template:<br>xt to appear in Job Ad: * | Default $\checkmark$ B       I       U       S       S       I       I <t< td=""><td>6.<br/>7.</td><td>the correct priority deadline etc. is<br/>listed.<br/>Click the check box next to Amherst<br/>Click the "Submit" button</td><td>Search categories. *  Ungrouped  Select all  Accounting/Finance  Administrative/Office Support</td></t<> | 6.<br>7.                                                     | the correct priority deadline etc. is<br>listed.<br>Click the check box next to Amherst<br>Click the "Submit" button                                                                                                    | Search categories. *  Ungrouped  Select all  Accounting/Finance  Administrative/Office Support                                                                                                    |
|                           | -                                           | About UMass Amherst       5         UMass Amherst, the Commonwealth's flagship campus, is a nationally ranked public resear graduate and professional degrees. The University sits on nearly 1,450-acres in the scenic rich cultural environment in a bucolic setting close to major urban centers. In addition, th Amherst College, Hampshire College, Mount Holyoke College, and Smith College), which a Job Description:         The Finance Department of the Isenberg School is seeking talented applicants qualified fc circumstances, highly qualified candidates at other ranks may receive consideration. The                                                                                                    | arch u<br>ic Pion<br>he Univ<br>adds t<br>or an a<br>positio | university offering a full range of undergraduate,<br>leer Valley of Western Massachusetts, and offers a<br>versity is part of the Five Colleges (including<br>to the intellectual energy of the region.<br>assistant professor position. Under exceptional<br>on requires candidates to teach undergraduate | <ul> <li>Advancement</li> <li>Athletics</li> <li>College of Nursing</li> <li>Computer &amp; Information<br/>Technology</li> <li>Counseling/Health/Wellness</li> <li>Custodial</li> <li>Facilities/Grounds/Skilled<br/>Trades</li> </ul> |
| Inclu                     | ude video:                                  | ⊇Yes ● No ❷                                                                                                    |                                                              | 19093 🦼                                                                                                    | <ul> <li>Faculty</li> <li>Food Service/Hospitality</li> <li>Human Resources</li> <li>Librarians</li> <li>Police, Public Safety, Security</li> </ul>                                                                                     |
| Арр                       | blication form: *                           | Amherst Faculty                                                                                                    |                                                              |                                                                                                    | <ul> <li>Public Relations, Marketing,</li> <li>Communications</li> <li>Research</li> </ul>                                                                                                    |
| - H                       | Hidden job (only visible wher               | n searched for by job number) <b>7</b>                                                                                                    |                                                              |                                                                                                    | Skilled Labor<br>Springfield                                                                                                    |
|                           |                                             | Submit Cancel                                                                                                    |                                                              |                                                                                                    |                                                                                                    |

#### Posting Your TT Position After The Req. Has Been Approved

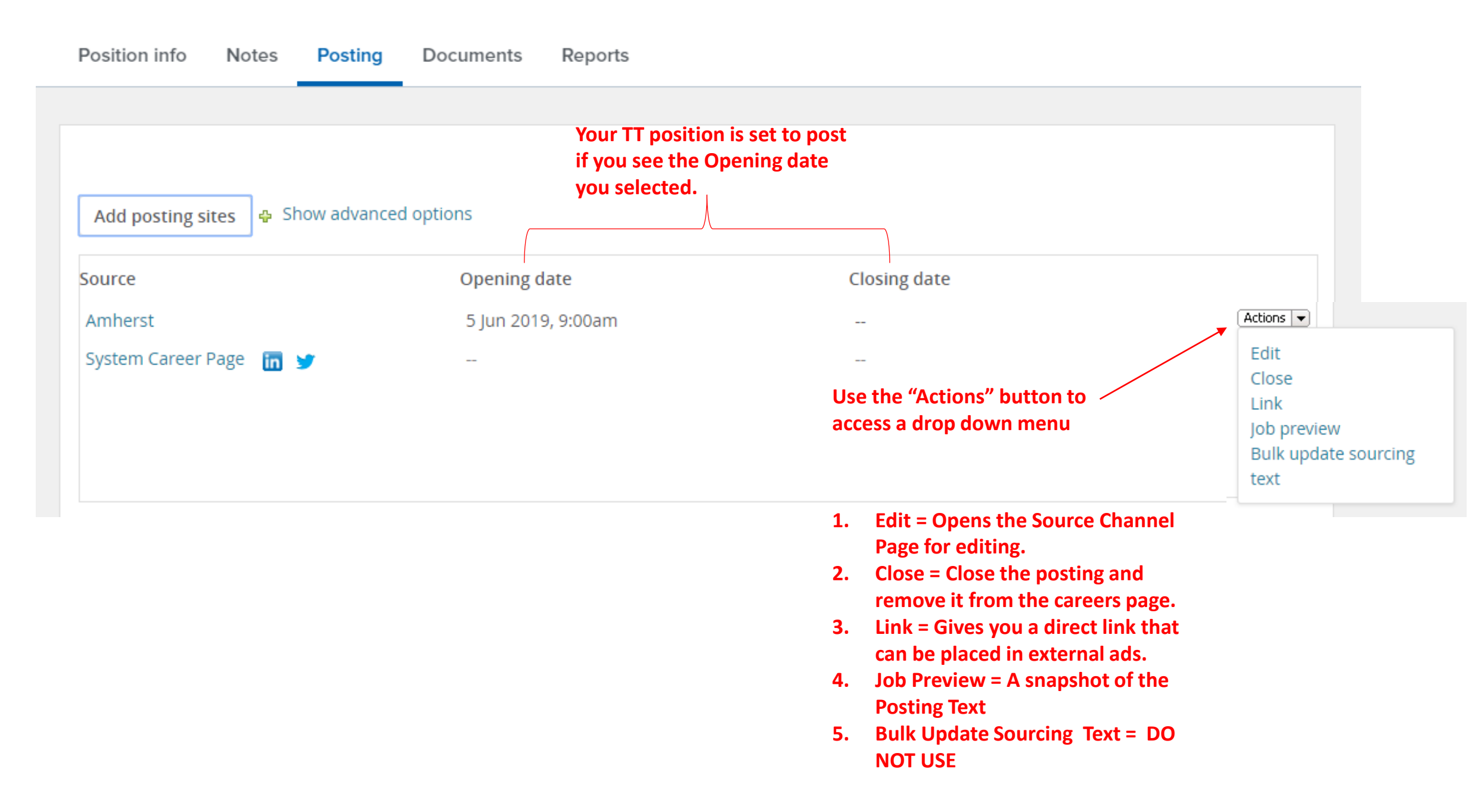

### **Dispositioning Applicants**

#### My Dashboard

Welcome Test, this is your Dashboard where you will see all your tasks organized in various stages.

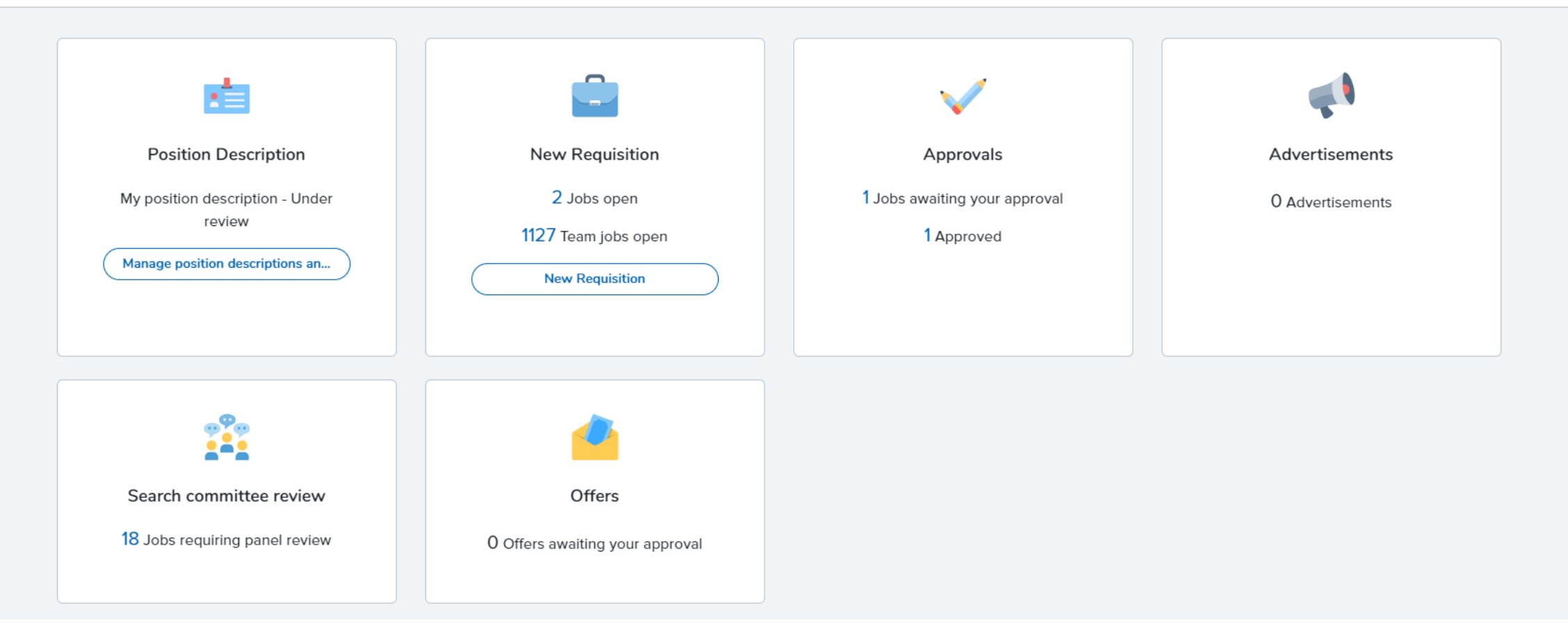

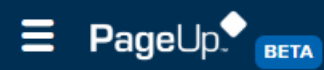

#### New Requisition Select a bulk action 🔻

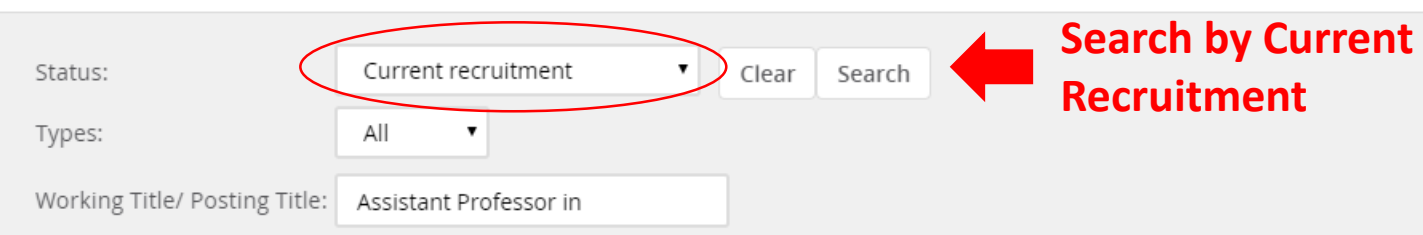

#### Show other search criteria

| Job No. | Date created 🔺 | User  | Title                                                      | Department            | Status             | Applications | Opening date | Closing date | Hiring manager      | Posted |
|---------|----------------|-------|------------------------------------------------------------|-----------------------|--------------------|--------------|--------------|--------------|---------------------|--------|
| 495776  | 21 Sep 2018    | HU    | Assistant Professor in Mechanical and Industrial Engineeri | Mech & Industrial Er  | Offer              | 119          | 4 Oct 2018   |              | Sundar Krishnamurty | ×      |
| 495455  | 31 Aug 2018    | AF    | Assistant Professor in Early American History              | History               | Finalist           | 138          | 21 Sep 2018  | 22 Mar 2019  | Brian Ogilvie       | ×      |
| 495384  | 28 Aug 2018    | DO    | Assistant Professor in Biostatistics                       | Biostatistics & Epide | Offer              | 79           | 28 Aug 2018  |              | Deborah Osowski     | 1      |
| 495235  | 21 Aug 2018    | SPHHS | Assistant Professor in Epidemiology                        | Biostatistics & Epide | Offer              | 67           | 24 Aug 2018  | 21 Feb 2019  | Deborah Osowski     | ×      |
| 495053  | 15 Aug 2018    | ST    | Assistant Professor in Environmental Health Sciences       | Environmental Healt   | Reference checking | 72           | 21 Aug 2018  |              | Suzanne Tromara     | ×      |

Click on the title of the job you wish to view

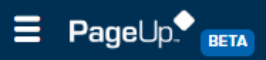

| (501101) Test Tenure Track For           | Training View applications                                                                                                    |
|------------------------------------------|----------------------------------------------------------------------------------------------------|
| Position info Notes Posting Documen      | nts Reports                                                                                                    |
|                                          |                                                                                                    |
| Approved PD Number OR Previous Req. No.: | For Staff Positions add PD No. Tenure Track add Prev. Req. No. Click View application                                                                                                    |
|                                          | REQUISITION INFORMATION                                                                                                    |
| Requisition Number:                      | 501101<br>Leave blank to automatically create a requisition number                                                                                                    |
| Position number:                         | Visiting Assistant Professor<br>UMAMH90T86<br>Visiting Assistant Professor<br>Campus: Univ of Mass Amherst<br>Department ID:<br>Department:<br>Position Reports To:<br>Job Code: 90T86<br>Pay Grade: No Pay Grade<br>Union Code: A50MTA/NEA MSP Faculty<br>IPEDS Code: Instruction (Rsrch/PubSrvc)<br>EEO-1 Category: Professionals<br>EEO-6 Category: Faculty<br>SOC: 25-1000-PostsecondaryTeachers<br>FLSA: X-No FLSA Required<br>Job Group: 22 |
| Campus:*                                 | Univ of Mass Amherst                                                                                                    |
| Division:                                | A432100                                                                                                    |
| Department:                              | Veterinary & Animal Sciences                                                                                                    |
|                                          | NUMBER OF POSITIONS                                                                                                    |

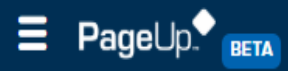

### **1** Test Tenure Track For Training (501101)

| ✓ Submitted Status ▼ | Pref Name First name Last name Phone Cell Pho | one Email                                 | Country State                               | City                         | Ref. Score Dup Undisclo                                | sed? Employee Source    | Sub-source Flags |
|----------------------|-----------------------------------------------|-------------------------------------------|---------------------------------------------|------------------------------|--------------------------------------------------------|-------------------------|------------------|
| 6 Jun 2019 New       | John Doe 123-456-                             | marie.mcnamara@pageupped                  | o <sub>l</sub> United Sti Massa             | chuse SC                     | 🤭 True                                                 | Interne                 | ei ItA 📀         |
| 6 Jun 2019 New       | Reggie <b>Reggie Miller</b> 1                 | dannygranger33@yahoo.com                  | United Sti Indian                           | a Indy                       | 🥮 True                                                 | Interne                 | ei ItA           |
| 6 Jun 2019 New       | Michael Michael Jordan 2                      | mj123@yahoo.com 🔤                         | United Sti Arkan                            | as MJ                        | 👻 True                                                 | Interne                 | ei ItA           |
|                      |                                               | Mr Billy Madison - PageUp - Google Chrome |                                             |                              |                                                        |                         | -                |
| f1   🥕 💱             | Clicking an applicant's                       | Mr Billy M<br>View profile Vie            | ladison<br>ew references                    |                              |                                                        |                         | Actions Y        |
|                      | name will launch their                        | Address                                   | 1 Test St<br>Amherst, Mass<br>01003, United | achusetts<br>States          | E-mail                                                 | fonsecar@yopmail.com    |                  |
|                      | applicant card.                               | e-Zines comms                             | hold No                                     |                              | Original source                                        | Diversity Jobs          |                  |
|                      |                                               | Applications                              | History CRM F                               | esume                        |                                                        |                         |                  |
|                      |                                               | <b>(</b> ) 50179                          | 8 - Background Check Te                     | sting Requisition            |                                                        |                         | •••              |
|                      |                                               | Date submit<br>15 Jul 2019                | ted A                                       | pplled via<br>nvite to apply | Status changed 15 Jul 2019<br>Background Check Cleared | Offer<br>No offer       |                  |
|                      |                                               | Resume<br>View                            | F                                           | orm<br>liew                  | Add flags                                              |                         |                  |
|                      |                                               | <b>()</b> 50096                           | 3 - HR TT Test Job                          |                              |                                                        |                         | •••              |
|                      |                                               | Date submit<br>03 Jun 201                 | ted A<br>9 C                                | pplied via<br>Viversity Jobs | Status changed 03 Jun 2019<br>Hired                    | Offer<br>Offer accepted |                  |
|                      |                                               | Resume<br>View                            | F                                           | orm<br>/iew                  | Add flags                                              |                         |                  |
|                      |                                               |                                           |                                             |                              |                                                        |                         |                  |
|                      |                                               |                                           |                                             |                              |                                                        |                         |                  |

# **New Disposition Process**

| ٩ | Change application status - PageUp People - Google Chrome —                                            | > | × |
|---|----------------------------------------------------------------------------------------------------|---|---|
|   | https://umass.dc4.pageuppeople.com/beta/v5.3/provider/manageApplicants/ChangeStatus.aspx?sData=UFUtVjM | Л | Ð |
| С | hange application status                                                                               | e | • |
|   | Marca                                                                                                  |   |   |
|   | New Mosts Minimum Qualifications                                                                       |   |   |
|   | Eaculty Letters of Recommendation                                                                      |   |   |
|   | Screened - No Longer Under Consideration                                                               |   |   |
|   | Pending Additional Documents                                                                           |   |   |
|   | Preliminary Interviews (Skype/Zoom/Phone)                                                              |   |   |
|   | Preliminary Interview - No Longer Under Consideration                                                  |   |   |
|   | Campus Interview (Shortlist)                                                                           |   |   |
|   | Declined Campus Interview Invite                                                                       |   |   |
|   | Campus Interview - No Longer Under Consideration                                                       |   |   |
|   | Finalist                                                                                               |   |   |
|   | Finalist - Not Selected for Hire                                                                       |   |   |
|   | Approved for Offer                                                                                     |   |   |
|   | Recommended For Hire                                                                                   |   |   |
|   | Offer Made                                                                                             |   |   |
|   | Offer Accepted                                                                                         |   |   |
|   | Offer Declined                                                                                         |   |   |
|   | Background Check in Progress ( Do not use)                                                             |   |   |
|   | Background Check Cleared                                                                               |   |   |
|   | Hired                                                                                                  |   |   |
|   | Mithdrawa                                                                                              |   |   |
|   | withurawit                                                                                             |   |   |
|   |                                                                                                    | - | r |
|   |                                                                                                    |   |   |
|   | Submit Next > Cancel                                                                                   |   |   |

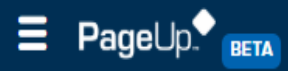

#### **1** Test Tenure Track For Training (501101)

| Submitted Status 🔻                                                                             |                                  |                           |                           |                                 |                                                                                                    |                                                                                                    |                 |                   |              |          |                   |         |
|------------------------------------------------------------------------------------------------|----------------------------------|---------------------------|---------------------------|---------------------------------|----------------------------------------------------------------------------------------------------|----------------------------------------------------------------------------------------------------|-----------------|-------------------|--------------|----------|-------------------|---------|
|                                                                                                | Pref Name                        | First name                | Last name                 | Phone Cell Phone                | Email                                                                                                    | Country State                                                                                                    | City Re         | f. Score Dup      | Undisclosed? | Employee | Source Sub-source | Flags 💌 |
| 6 Jun 2019 New                                                                                 | John                             | John                      | Doe                       | 123-456-                        | marie.mcnamara@pageuppeo                                                                                                    | United Sti Massachuse                                                                                                    | e SC 🛛 🥶        |                   | True         |          | Internel ItA      | 0       |
| 6 Jun 2019 New                                                                                 | Reggie                           | Reggie                    | Miller                    | 1                               | dannygranger33@yahoo.com                                                                                                    | United Sti Indiana                                                                                                    | Indy 🤗          |                   | True         |          | Internel ItA      |         |
| 6 Jun 2019 New                                                                                 | Michael                          | Michael                   | Jordan                    | 2                               | mj123@yahoo.com 🔤                                                                                                    | United Sti Arkansas                                                                                                    | MJ 🤗            |                   | True         |          | Internei ItA      |         |
|                                                                                                |                                  |                           |                           |                                 | <ul> <li>Change application status - PageUp Pec</li> <li>https://umass.dc4.pageuppeople</li> </ul>                                                                                                    | ople - Google Chrome<br>e.com/beta/v5.3/provider/ma                                                                                   | nageApplicants/ | ChangeStatus.aspx | - D          | ×        |                   |         |
| Page Lot I   A 2                                                                               |                                  |                           |                           |                                 | Change application status                                                                                                    | ;                                                                                                    |                 |                   |              | Ð        |                   |         |
| tatus to open a pop-up<br><i>i</i> indow with additional<br>tatuses you may place<br>nem into. | Selec<br>to pla<br>then<br>butto | t the sace the<br>click t | status<br>e appl<br>he "N | you wish<br>licant into<br>ext" | New<br>Meets Minimum Qualification<br>Faculty Letters of Recomment<br>Screened - No Longer Under<br>Pending Additional Docume<br>Preliminary Interviews (Skyp<br>Preliminary Interview - No Lo<br>Campus Interview - No Long<br>Finalist<br>Finalist - Not Selected for Hire<br>Approved for Offer<br>Recommended For Hire<br>Offer Made<br>Offer Accepted<br>Offer Accepted<br>Offer Declined<br>Background Check In Progree<br>Background Check Cleared<br>Hired<br>Ineligible<br>Withdrawn | ons<br>ndation<br>r Consideration<br>nts<br>be/Zoom/Phone)<br>onger Under Considerati<br>)<br>Invite<br>ger Under Consideration<br>re | on              |                   |              | *        |                   |         |

When placing applicants into any status that doesn't have an automatic email template your next pop-up window should be similar to this screenshot.

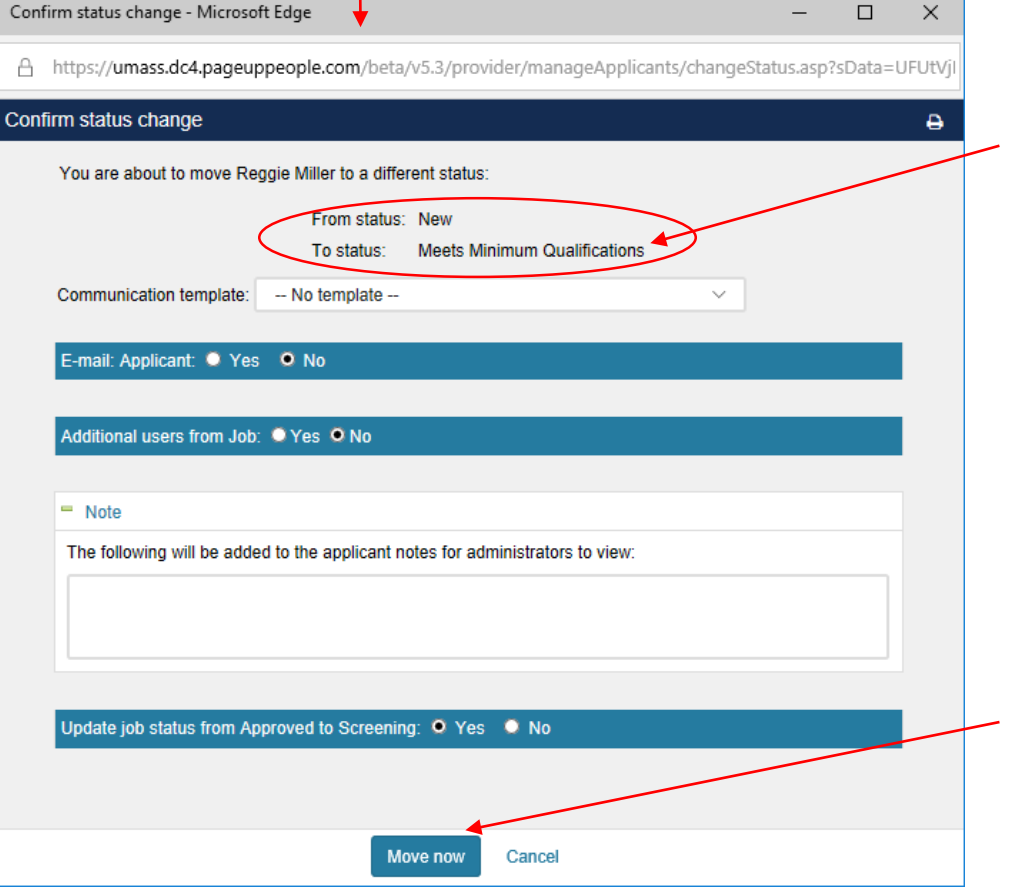

Review to confirm you are moving your applicant to the correct status.

Do not update any of the fields, simply click the "Move now" button to place your applicant into your specified status.

## Your pop-up screen should resemble the screen below, when placing your applicant into a status that has an automatic email or a \*Final Status.

| Confirm status change - Microso       | oft Edge                                        |                                                         | -                             |              |                | dispositio            |
|---------------------------------------|-------------------------------------------------|---------------------------------------------------------|-------------------------------|--------------|----------------|-----------------------|
| A https://umass.dc4.pageu             | ppeople.com/beta/v5.3                           | /provider/manageApplicar                                | nts/changeStatus.asp?sData=UF | UtVjMtLREA2  |                | See next              |
| Confirm status change                 |                                                 |                                                         |                               | Ð            |                | acceptab              |
| You are about to move                 | e Reggie Miller to a differe                    | ent status:                                             |                               | ^            |                |                       |
|                                       | From status: New                                |                                                         |                               | 4            |                | Confirm status change |
|                                       | To status: Screer                               | ned - No Longer Under Consi                             | deration                      |              |                | A https://umass.d     |
| Communication templa                  | te: No template                                 |                                                         | ~                             |              |                | Confirm status chan   |
| E-mail: Applicant: •                  | Yes 🔘 No                                        |                                                         |                               |              |                | L                     |
| From:* talentr                        | nanagement@umass.edu                            | I                                                       |                               |              |                | Delay e-m             |
| Subject:* UMass                       | Amherst application upd                         | ate.                                                    |                               |              |                |                       |
| Message:                              |                                                 |                                                         | Merge fields                  |              |                | Additional us         |
| BI⊻ᢒ                                  |                                                 | Formats - <u>A</u> - d                                  | ₽ ⊞- <u>I</u> × ↔ ⑦           |              |                |                       |
| Dear Reggie,                          |                                                 | · · · · · · · · · · · · · · · · · · ·                   | ·                             |              |                | Please indic          |
| Thank you for su<br>Track For Trainin | bmitting your applicat<br>a with the Veterinary | ion for consideration for t<br>& Animal Sciences depart | he position of Test Tenure    |              |                | Select                |
| We were pleased                       | to review your qualificati                      | cations, however we have                                | e decided to move forward     |              |                | - Note                |
| requirements.                         |                                                 | ond are better anglied with                             |                               |              |                | The followir          |
| Thank you again                       | for your interest in en                         | nployment with UMass An                                 | nherst and we encourage       | ~<br>(( D. 4 |                |                       |
|                                       | Mo                                              | ove now Cancel                                          | Click the                     | iviove       | now" button    |                       |
|                                       |                                                 |                                                         | after sele                    | cting t      | he appropriate |                       |
|                                       |                                                 |                                                         | dispositio                    | on code      | 2.             | Update job s          |
|                                       |                                                 |                                                         |                               |              |                |                       |

When using a Final Status, make sure you scroll to the bottom of the window to disposition your applicant(s). See next 2 pages for acceptable disposition codes.

| Confirm status change - Microsoft Edge —                                                          |             |
|---------------------------------------------------------------------------------------------------|-------------|
| A https://umass.dc4.pageuppeople.com/beta/v5.3/provider/manageApplicants/changeStatus.asp?sData=U | UtVjMtLREA2 |
| Confirm status change                                                                             | ₽           |
|                                                                                                   | ^           |
| Delay e-mail by:* No delay $\checkmark$                                                           |             |
|                                                                                                   |             |
| Additional users from Job: Ves No                                                                 |             |
| Screened - No Longer Under Consideration reason                                                   |             |
| Please indicate the reason for selecting the screened - no longer under consideration status:*    |             |
| Select                                                                                            |             |
|                                                                                                   |             |
| - Note                                                                                            |             |
| The following will be added to the applicant notes for administrators to view:                    |             |
|                                                                                                   |             |
|                                                                                                   |             |
| Update job status from Approved to Screening: • Yes • No                                          |             |
|                                                                                                   | ~           |
| Move now Cancel                                                                                   |             |

People

Reports

#### **1** Test Tenure Track For Training (501101)

| Search Resul                                                                                                    | ts                                         |              |            |           |                                                                                                    |                                                                                                    |                                                                                                    |                                                                  |                                                      |                       |                   |         |
|----------------------------------------------------------------------------------------------------|--------------------------------------------|--------------|------------|-----------|----------------------------------------------------------------------------------------------------|----------------------------------------------------------------------------------------------------|----------------------------------------------------------------------------------------------------|------------------------------------------------------------------|------------------------------------------------------|-----------------------|-------------------|---------|
| Submi                                                                                                    | itted Status 🔻                             | Pref Name    | First name | Last name | Phone Cell Phone                                                                                                    | e Email                                                                                                    | Country State                                                                                                    | City                                                             | Ref. Score Dup                                       | Undisclosed? Employee | Source Sub-source | Flags 💌 |
| 0 0 Jun 201                                                                                                    | 9 New                                      | John         | John       | Doe       | 123-456-                                                                                                    | marie.mcnamara@pageuppeo                                                                                                    | United Sti Massachus                                                                                                    | e SC                                                             | ۲                                                    | True                  | Internei ItA      | 0       |
| 0 0 Jun 201                                                                                                    | 9 New                                      | Michael      | Michael    | Jordan    | 2                                                                                                    | mj123@yahoo.com 🖂                                                                                                    | United Sti Arkansas                                                                                                    | MJ                                                               | <b>e</b>                                             | True                  | Internel ItA      |         |
| 🗌 🔲 6 Jun 201                                                                                                    | 9 Screened - No Longer Under Consideration | Reggie       | Reggie     | Miller    | 1                                                                                                    | dannygranger33@yahoo.com                                                                                                    | United Sti Indiana                                                                                                    | Indy                                                             | ۲                                                    | True                  | Internel ItA      |         |
|                                                                                                    |                                            |              |            | C         | onfirm status change - Mi                                                                                                    | icrosoft Edge                                                                                                    |                                                                                                    |                                                                  | - 0                                                  | ×                     |                   |         |
| Page 1 of 1   涛 🛔                                                                                                    | ł                                          | $\mathbf{i}$ |            | ć         | https://umass.dc4.pa                                                                                                    | ageuppeople.com/beta/v5.3/provide                                                                                                    | er/manageApplicants/cha                                                                                                    | angeStatus                                                       | .asp?sData=UFUtVj1                                   | MtLREA2               |                   |         |
| Page 1 of 1   > 1<br>After clicking the "Move now"<br>button your applicant's status<br>should be updated to the status<br>indicated on the prior pop-up<br>window. |                                            |              |            |           | You are about to<br>You are about to<br>Communication te<br>E-mail: Applicant<br>From:* ta<br>Subject:* U<br>Message:<br>B I U<br>Dear Reggie<br>Thank you fo<br>Track For Tr<br>We were ple<br>with other ci<br>requirement<br>Thank you a | move Reggie Miller to a different status<br>From status: New<br>To status: Screened - No<br>emplate: No template<br>t • Yes • No<br>alentmanagement@umass.edu<br>Mass Amherst application update.<br>• | S:<br>Longer Under Consideration<br>Longer Under Consideration<br>A - A - A - P F<br>Consideration for the po<br>al Sciences department.<br>however we have decide<br>better aligned with the<br>ent with UMass Amherst<br>Cancel | on<br>✓<br>sition of Te<br>ded to mov<br>position<br>t and we en | Merge fields<br>est Tenure<br>ve forward<br>ncourage |                       |                   |         |

# Run EEO Report (Under the following Statuses)

- 1. New = Applicants appear on the "All Applications" tab within the EEO report. This is the first tab in the report that reflects the demographic data of your entire applicant pool.
- 2. Meets Minimum Qualifications = Applicants in this status appear on the 2<sup>nd</sup> tab labeled "Minimally Qualified" within the EEO report. This shows you the demographic makeup of your minimally qualified pool.
- 3. Preliminary Interviews (Skype/Zoom/Phone) = Applicants in this status appear on the 3<sup>rd</sup> tab labeled "Preliminary Interview" within the EEO report. This shows you the demographic makeup of your preliminary interview pool.
- 4. \* Campus Interview (Shortlist) = Applicants in this status appear on the 4<sup>th</sup> tab labeled "Campus Interview" within the EEO report. This shows you the demographic makeup of your campus interview pool.
- 5. \*Finalist = Applicants in this status appear on the 5<sup>th</sup> tab labeled "Finalist Interview" within the EEO report. This shows you the demographic makeup of your finalist pool.
- 6. Offer Accepted = Applicants in this status appear on the 6<sup>th</sup> tab labeled "Offer Accepted" within the EEO report. This shows you the demographic makeup of your final candidate.

# Run EEO Report (Example)

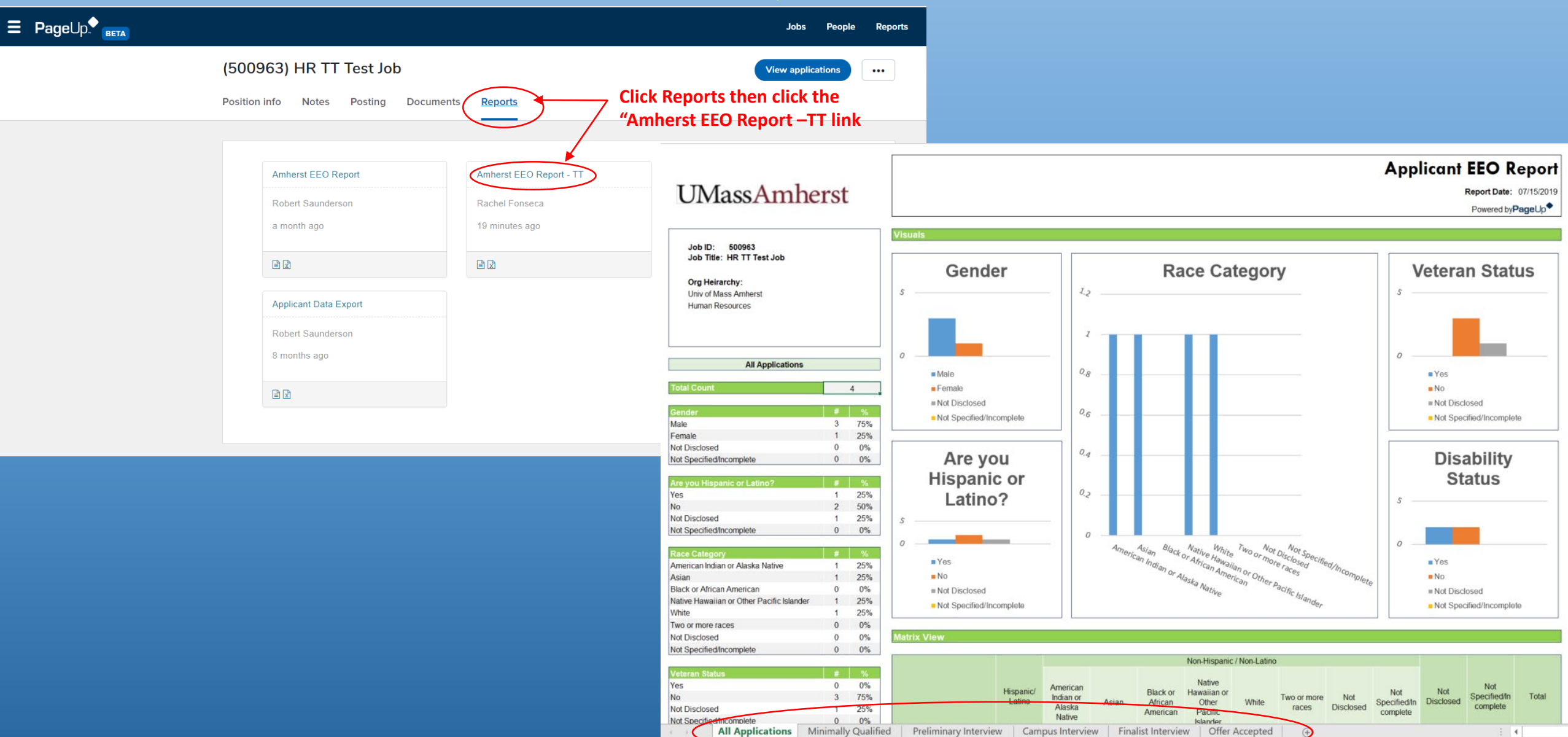

#### **Begin APWS Process Now**

Requisition

Record Keeper inserts relevant tenure-track position information and upload ISG questionaire.

#### **Approval path**

- College Level Approval
- Provost's office (hiring plan)
- ISG (ISG Interview requirement)
- Talent Management

(Review of requisition information and advertising plan)

#### **Changes**

One requisition (Page Up) instead of two.
ISG & college level approvers interacting with Page Up instead of APWS.

Short-List & Finalists

(APWS)

Record Keeper initiates Phase II submission, uploads approved Page Up requisition and candidate information (CVs).

#### Approval Path (No Change)

- Talent Management (short-list approval)
- Provost Office
- ISG (if required)

#### **Changes**

 Record Keeper needs to data input certain requisition information

# Offer Card

(Page Up)

Record Keeper initiates offer card with relevant candidate information, draft offer letter & start-up spreadsheet.

#### **Approval path**

ISG (start-up & facilities)
Provost Office
(draft offer letter)

#### **Changes**

- Offer card replaces email to Academic Personnel for offer letter approval.

# **Short-List (Campus Interviews) Approvals**

# UMass Academic Personnel Workflow System

UMassAmherst

Jocelyn Tedisky's Account Support Page Log Out

https://cps.provost.umass.edu/umaerpt/auth/login

#### Log In

Please enter your NetID (IT Account user name) and password below to enter the system.

Your NetID and password are what you use to sign into systems such as UMail, SPIRE and UDrive, as well as many other IT systems.

NetID: Log-In with your NetID and Password: Sign In

If your NetID works in UMail, SPIRE or UDrive - but not here - send email to Tech Support 🖂

Don't have a NetID username, or can't remember your password? Contact UMass IT Support Center or call 545-TECH (8324)

Maintained by Office of the Provost • ©2019 UMass Amherst • Site Policies

Dashboard Create New Submission My Submissions Review Others' Submissions Staff Reports System Admin

## **Choose Your Employment Type**

I am a Faculty Member or I am Creating a Submission Related to Faculty

If you are a faculty member (instructor, assistant professor, associate professor, professor; or a person with any rank in these titles: lecturer, clinical, extension, research), click on the link above to begin a new submission for a personnel action (reappointment, promotion, tenure, AFR, sabbatical applications, etc.).

#### I am a Librarian or I am Creating a Submission Related to Library Staff

If you are a librarian at any rank, click on the link above to begin a new submission for a personnel action (reappointment, promotion, continuing appointment, AREL, sabbatical applications, etc.).

| Dashboard              | Create New Submission                   | My Submissions | <b>Review Others' Submissions</b> | Staff | Reports | System Admin |  |  |  |  |
|------------------------|-----------------------------------------|----------------|-----------------------------------|-------|---------|--------------|--|--|--|--|
| Choose Submission Type |                                         |                |                                   |       |         |              |  |  |  |  |
| Faculty Hi             | ring<br>interviews for faculty searches | >              |                                   |       |         |              |  |  |  |  |

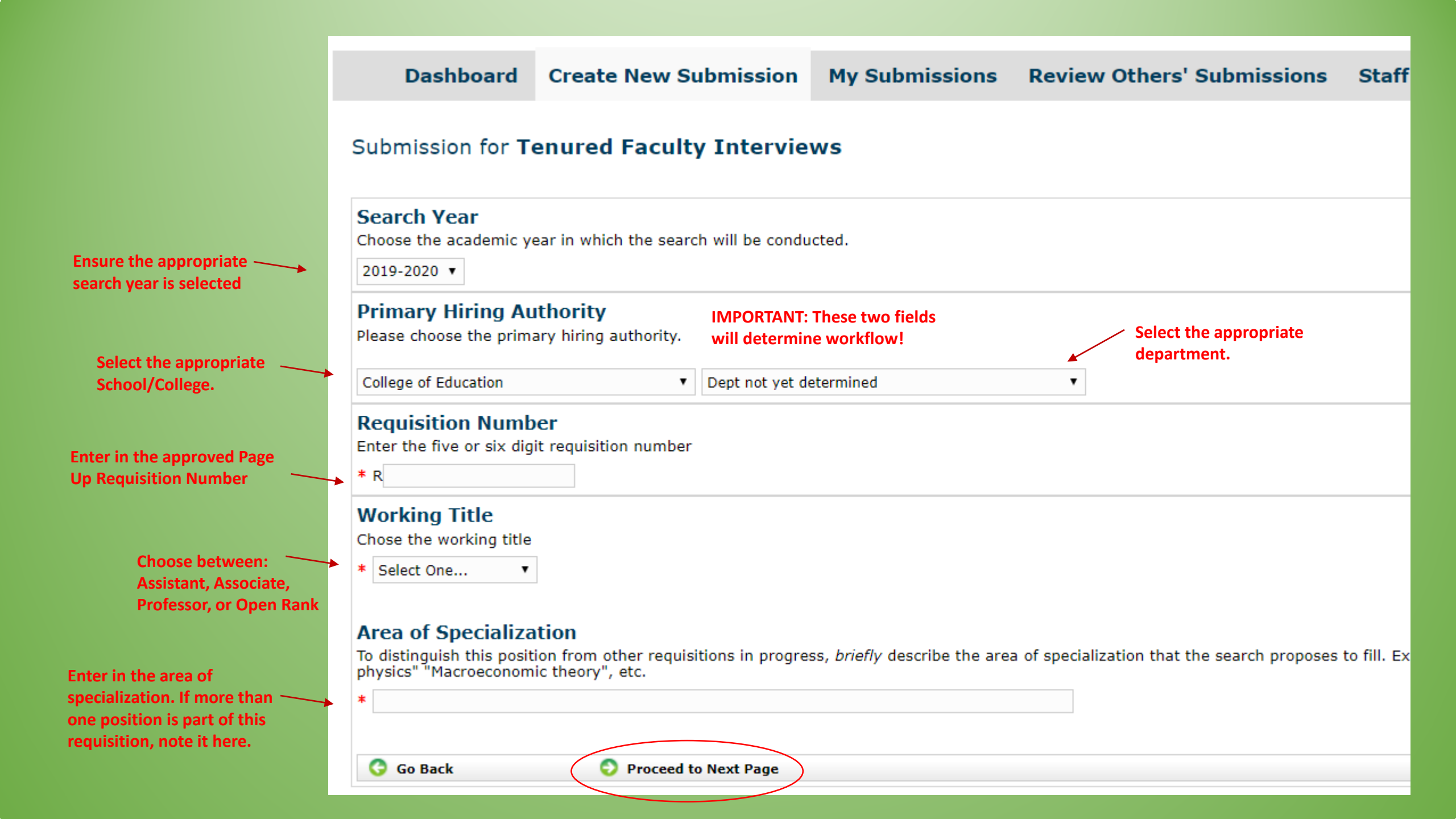

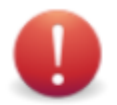

## Confirmation Required: Do you want to create this draft submission for **Tenured Faculty Interviews** ?

Requisition Number:123456Working Title:Assistant ProfessorPrimary Hiring Authority:School: College of Humanities & Fine Arts Dept: History

#### I WANT TO CREATE THIS SUBMISSION

Create Draft

After creating the draft submission you will then be able to edit it and submit it for review and approval. You can still add material after you submit, but you

#### I WANT TO CANCEL THIS ACTION

Cancel

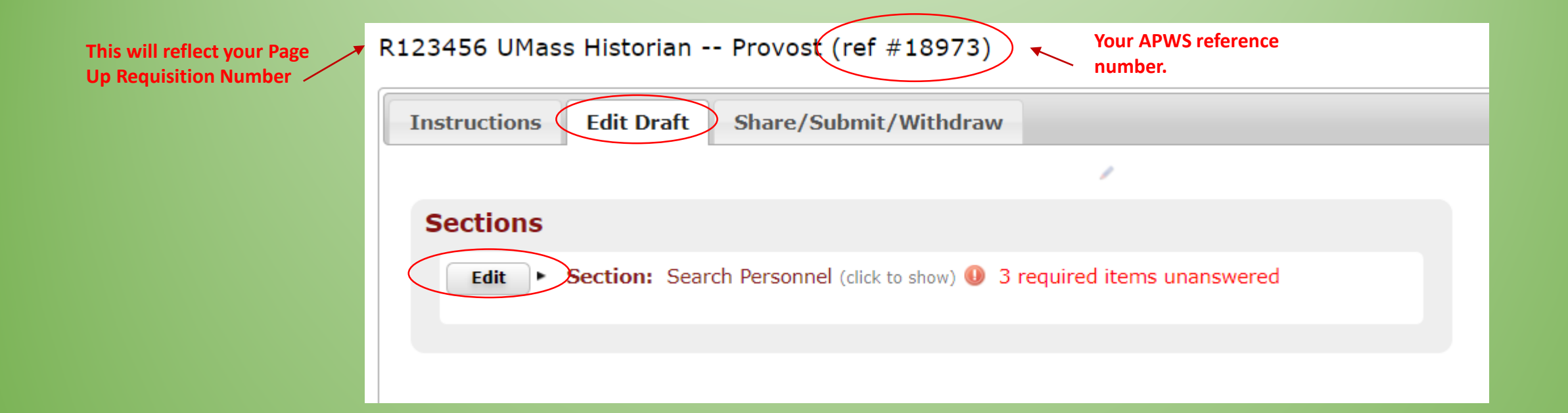

|                                     | Search Personnel (#18973)                                                                                                    |
|-------------------------------------|----------------------------------------------------------------------------------------------------|
|                                     | Be sure to press the Save button every 3 hours at least to avoid being logged out and losing your work.                         |
|                                     | Any items marked with a * are <i>REQUIRED</i><br>Any items marked with a <b>()</b> are required and have not yet been answered. |
|                                     | Save/Upload and Return Cancel                                                                                                   |
|                                     | Requisition Information                                                                                                    |
|                                     | *Working Title                                                                                                    |
| Confirm this information is correct |                                                                                                    |
|                                     | *Specialization                                                                                                    |
|                                     | Enter a brief (6 words or so) description of position's specialization                                                          |
|                                     | UMass Historian                                                                                                    |
|                                     | *Upload a PDF of the approved Page Up requisition                                                                               |
|                                     | Upload file                                                                                                    |
|                                     | Add to File Uploads                                                                                                    |
|                                     |                                                                                                    |

# Enter in the record keeper. Be consistent with what you entered in Page Up.

Enter in the search committee chair. Be consistent with what you \_\_\_\_\_ entered in Page Up.

If ISG indicated on the Page Up requisition that ISG interviews are \_\_\_\_\_\_ required, Select Yes.

If yes, upload the ISG questinnaire.

#### **Involved People**

Image and the second second

v

Ψ.

Type last name

\*Please enter the name of the the search committee chair:

Type last name

#### Facilities

\*Did ISG indicate on the requisition that ISG interviews were required?

No 🔻

# IMPORTANT: This field will determine workflow!

If yes, upload the completed ISG questionnaire:

Upload file

Add to File Uploads

Save/Upload and Return Cancel

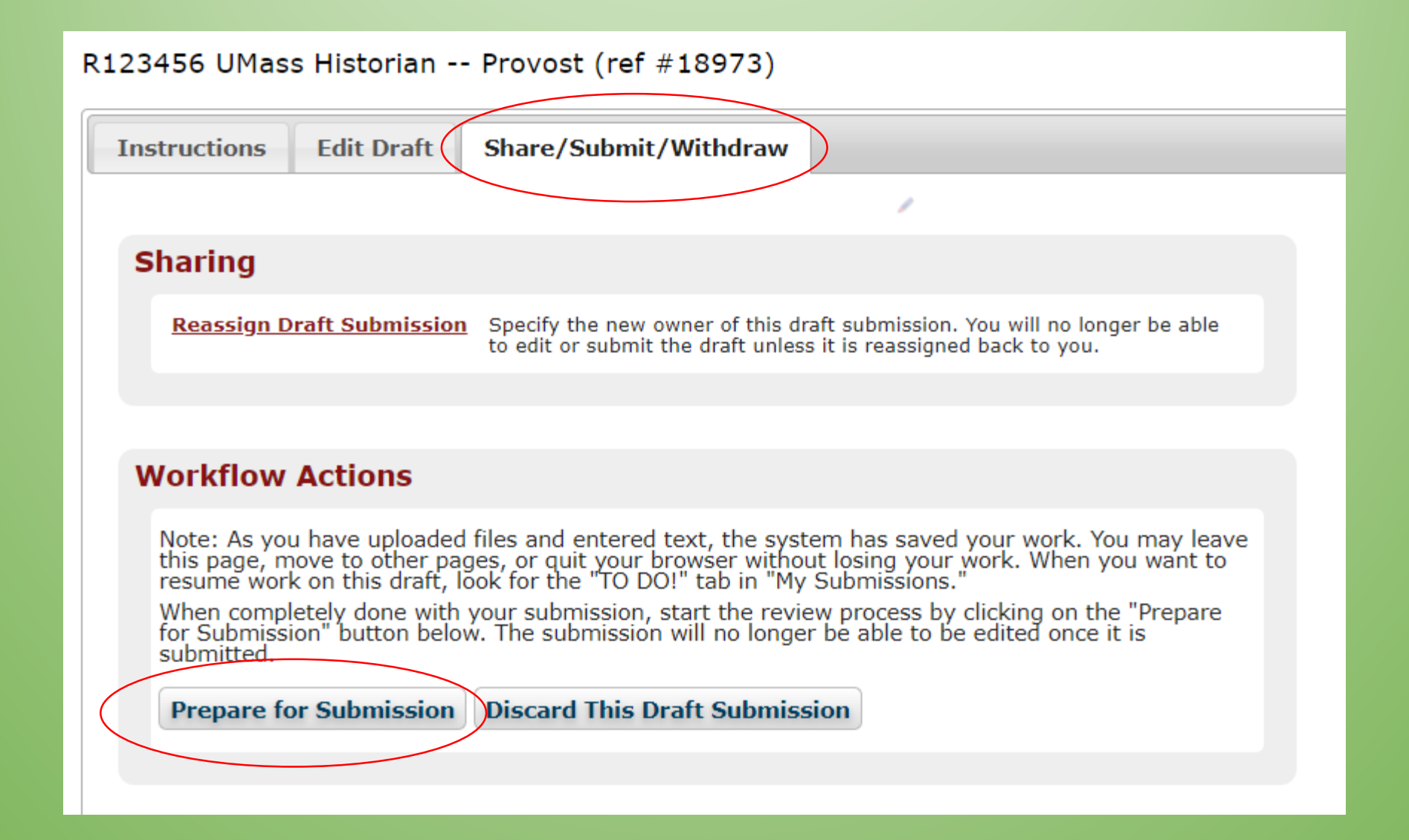

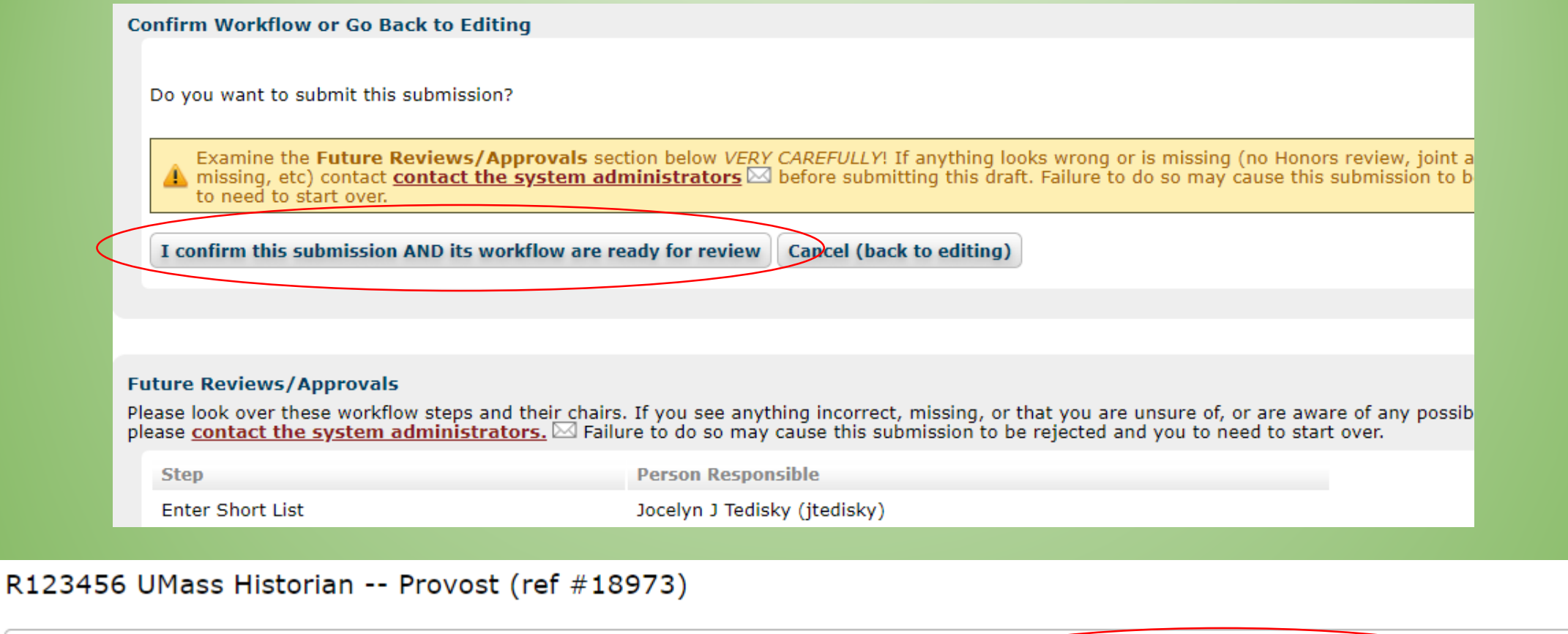

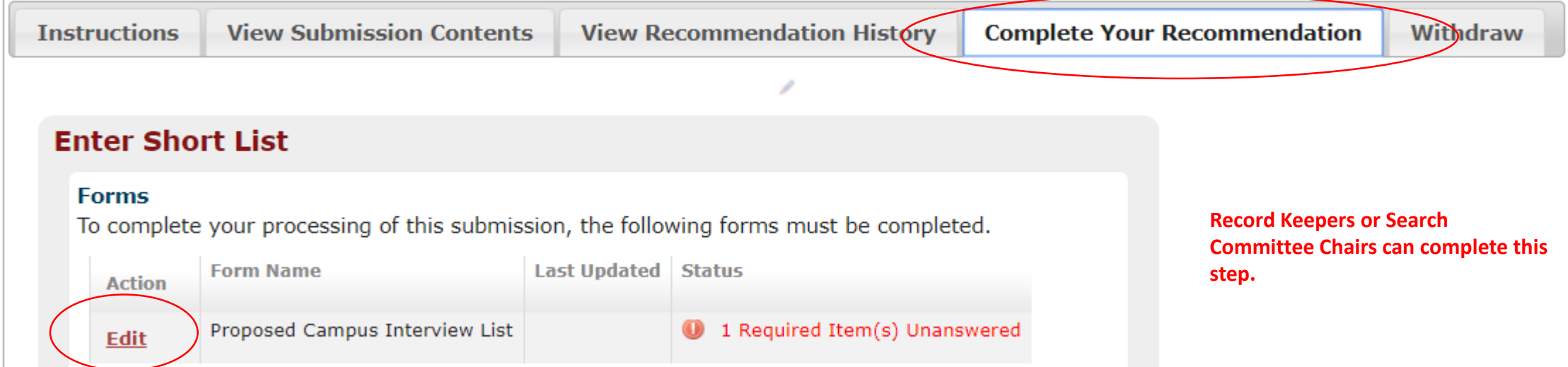

|                              | E Save                                                                                                    |
|------------------------------|----------------------------------------------------------------------------------------------------|
|                              | Title:     Proposed Campus Interview List       Creation Date:     07/15/2019       Last Update Date:                         |
| Upload Search Committee Memo | Last Editor:<br>Search Committee Memo<br>Enter your memo describing how you determined this list.<br>*<br>Add to File Uploads |
|                              | Candidate List<br>You can enter this information in any order.<br>Candidate #1 (click to hide)                                |
|                              | First Name     Last Name     Email       CV     CV     CV                                                                     |
| Insert Candidate information | Add to File Uploads Research Statement                                                                                        |
|                              | Add to File Uploads Other                                                                                                    |
|                              | Add to File Uploads   Candidate #2 (click to hide)                                                                            |

| R123456 UMa | s Historian | Provost ( | (ref #18973) |
|-------------|-------------|-----------|--------------|
|-------------|-------------|-----------|--------------|

| Instructions                                                                                           | View Submission Contents                                                                                                    | 5 View Re                                                                                   | commendation History                                                                                                    | Complete Your Recommendation                        | on Withdraw |
|----------------------------------------------------------------------------------------------------|----------------------------------------------------------------------------------------------------|---------------------------------------------------------------------------------------------|----------------------------------------------------------------------------------------------------|-----------------------------------------------------|-------------|
|                                                                                                    |                                                                                                    |                                                                                             | /                                                                                                    |                                                     |             |
| Enter Sh                                                                                               | ort List                                                                                                    |                                                                                             |                                                                                                    |                                                     |             |
| Forms<br>To comple                                                                                     | te your processing of this submis                                                                                                    | sion, the follow                                                                            | ving forms must be complete                                                                                                    | ed.                                                 |             |
| Action                                                                                                 | Form Name                                                                                                    | Last Updated                                                                                | Status                                                                                                    |                                                     |             |
| Edit                                                                                                   | Proposed Campus Interview List                                                                                                    | 07/15/2019                                                                                  |                                                                                                    |                                                     |             |
| You have the<br>otherwise st<br>step so that<br><i>Campus Inte</i><br>One.<br>If you hav<br>seen by th | e authority to take action for your<br>ated beside the option you pick, t<br>committee or person level of revi<br>erview List.<br>Move to next step<br>re any comments you want to make,<br>he person who created this submission | committee/de<br>his will move t<br>ew can start it<br>you can enter th<br>on and by all oth | epartment/etc, level of review<br>this submission from this ste<br>ts work. The next step is <i>Coll</i><br>hem below. These <i>WILL</i> be<br>her reviewers. | w below. Unless<br>p to the next<br>ege Approval of |             |
| Save De                                                                                                | cision                                                                                                    |                                                                                             |                                                                                                    |                                                     |             |

#### Process R123456 UMass Historian -- Provost

#### Proxy

You have proxy privilege to manage submissions on behalf of **Hiring Search Committee Chair (R123456)**. You can process on behalf of **Jocelyn Tedisky** 

#### Do you want to proceed ?

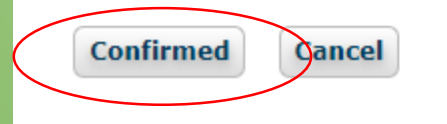

# R123456 UMass Historian -- Provost (ref #18973)

| I         | nstructions                       | View Submission Contents                         | View Recon      | nmendation H                                                                                        | istory    | Withd     | raw        |                                   |  |  |  |
|-----------|-----------------------------------|--------------------------------------------------|-----------------|----------------------------------------------------------------------------------------------------|-----------|-----------|------------|-----------------------------------|--|--|--|
|           | Step                              |                                                  |                 | Done By                                                                                             | Done By S |           | Date       | Forms                             |  |  |  |
|           | Enter Short List                  | (head: Jocelyn J Tedisky 🖂)                      |                 | <u>Jocelyn J</u><br><u>Tedisky</u>                                                                  |           | processed | 07/15/2019 | Proposed Campus Interview<br>List |  |  |  |
|           | Step                              |                                                  |                 | Possible Appro                                                                                      | vers      |           |            | Forms                             |  |  |  |
| ł         |                                   | Procellage Approval of Compute Internet          | aur Liat        |                                                                                                    |           |           |            |                                   |  |  |  |
|           | CORRENT STEP                      | conege Approval of Campus Intervi                | ew List         | Possible Approvers.                                                                                 |           |           |            |                                   |  |  |  |
|           | Provost Approva<br>Michael J Eage | I of Campus Interview List (head:<br><u>n</u> 🖂) |                 | Possible Approvers: Michael J Eagen (chair), John J McCarthy, Jessica L Sadowski,<br>Ann M Williams |           |           |            |                                   |  |  |  |
| $\langle$ | ISG Post-intervi                  | ew Comments ()ead: Christine A Ro                | <u>gers</u> ⊠)  | Possible Approvers: Christine A Rogers (chair), Kelly N Smiaroski, Tilman Wolf                      |           |           |            |                                   |  |  |  |
|           | Committee Asse<br>Jocelyn J Tedis | essment and Ranking of Candidate (he<br>sky 🖂)   | ad:             | Possible Approvers: Jocelyn J Tedisky                                                               |           |           |            |                                   |  |  |  |
|           | Dean Preferred                    | Rankings                                         |                 | Possible Approvers:                                                                                 |           |           |            |                                   |  |  |  |
| $\langle$ | Vice Provost of F                 | Facilities Approva (head: Deborah M              | <u>Gould</u> ⊠) | Possible Approvers: Deborah M Gould (chair), Ann M Williams                                         |           |           |            |                                   |  |  |  |
|           | Provost Review                    | Rankings (head: John J McCarthy 🖂                | ])              | Possible Approvers: Michael J Eagen, John J McCarthy (chair), Ann M Williams                        |           |           |            |                                   |  |  |  |

## **Begin Offer Card Stage**

# Requisition

Record Keeper inserts relevant tenure-track position information and upload ISG questionaire.

#### **Approval path**

- College Level Approval
- Provost's office (hiring plan)
- ISG (ISG Interview requirement)
- Talent Management

(Review of requisition information and advertising plan)

#### **Changes**

One requisition (Page Up) instead of two.
ISG & college level approvers interacting with Page Up instead of APWS.

# Short-List & Finalists

Record Keeper initiates Phase II submission, uploads approved Page Up requisition and candidate information (CVs).

#### Approval Path (No Change)

- Talent Management (short-list approval)
- Provost Office
- ISG (if required)

#### **Changes**

Record Keeper needs to data input certain requisition information

# Offer Card

(Page Up)

Record Keeper initiates offer card with relevant candidate information, draft offer letter & start-up spreadsheet.

#### Approval path

 ISG (start-up & facilities)
 Provost Office (draft offer letter)

#### **Changes**

- Offer card replaces email to Academic Personnel for offer letter approval. New applicant | Search by answers to questions | Merge applicants | Select a bulk action

## **Completing the Offer Card**

**1** Offer Card Training Session 01-11-19 (497430)

| Search        | Results   | Click an app   | olicant's    | statu      | IS         |                      |                          |                       |          |                |              |              |                   |            |
|---------------|-----------|----------------|--------------|------------|------------|----------------------|--------------------------|-----------------------|----------|----------------|--------------|--------------|-------------------|------------|
| Page 💌        | Submitted | Status         | Pref Name    | First name | Last name  | Phone Cell Phone     | Email                    | Country State         | City     | Ref. Score Dup | Undisclosed? | Employee     | Source Sub-source | <b>Q</b> • |
| <b>9</b>      | Jan 2019  | New            | Clark        | Clark      | Kent       | 123                  | 123@gmail.com 🔤          | United Sta California | SA       | <del>``</del>  | False        |              | Internet ItA      | 0          |
| <b>•••</b> 9J | Jan 2019  | New            | Rick         | Rick       | Grimes     | 951-318-             | rsaun001@gmail.com       | United Sta Georgia    | Atlanta  | <del>"</del>   | False        | <del>4</del> | Internet ItA      |            |
| <b>9 9 1</b>  | Jan 2019  | New            | Peter        | Peter      | Parker     | 951-318- 951-318-645 | saundersonllc@gmail.com  | United Sta Massachuse | Sunderla | 1 🥗            | False        | <del>2</del> | Internet ItA      |            |
| <b>•••</b> 9J | Jan 2019  | USA/MTA Review | Rachel       | Rachel     | FonsecaTES | 123-456-             | rfonseca@yopmail.com     | United Sta Massachuse | Ludlow   | <del>"</del>   | False        |              | Internet ItA      |            |
| <b>9</b>      | Jan 2019  | USA/MTA Review | Union        | Gabrielle  | e Union    | 951-318- 951-318-645 | dannygranger33@ymail.com | United Sta Florida    | Miami    | <del></del>    | False        | <del>2</del> | Internet ItA      | ٢          |
| <b>•••</b> 9J | Jan 2019  | AFSCME Review  | LL           | Larry      | Legend     | 123-123              | janedoe123@ymail.com 🔤   | United Sta California | San Fran | <b>e</b>       | False        | <del>3</del> | Internet ItA      |            |
| <b>9</b>      | Jan 2019  | AFSCME Review  | Mr. Anderson | Thomas     | Anderson   | 122                  | 123@ymail.com 🔤          | United Sta California | LA       | <b>e</b>       | False        | ٩            | Internet ItA      |            |

Page 1 of 1 | 🄈 🛃

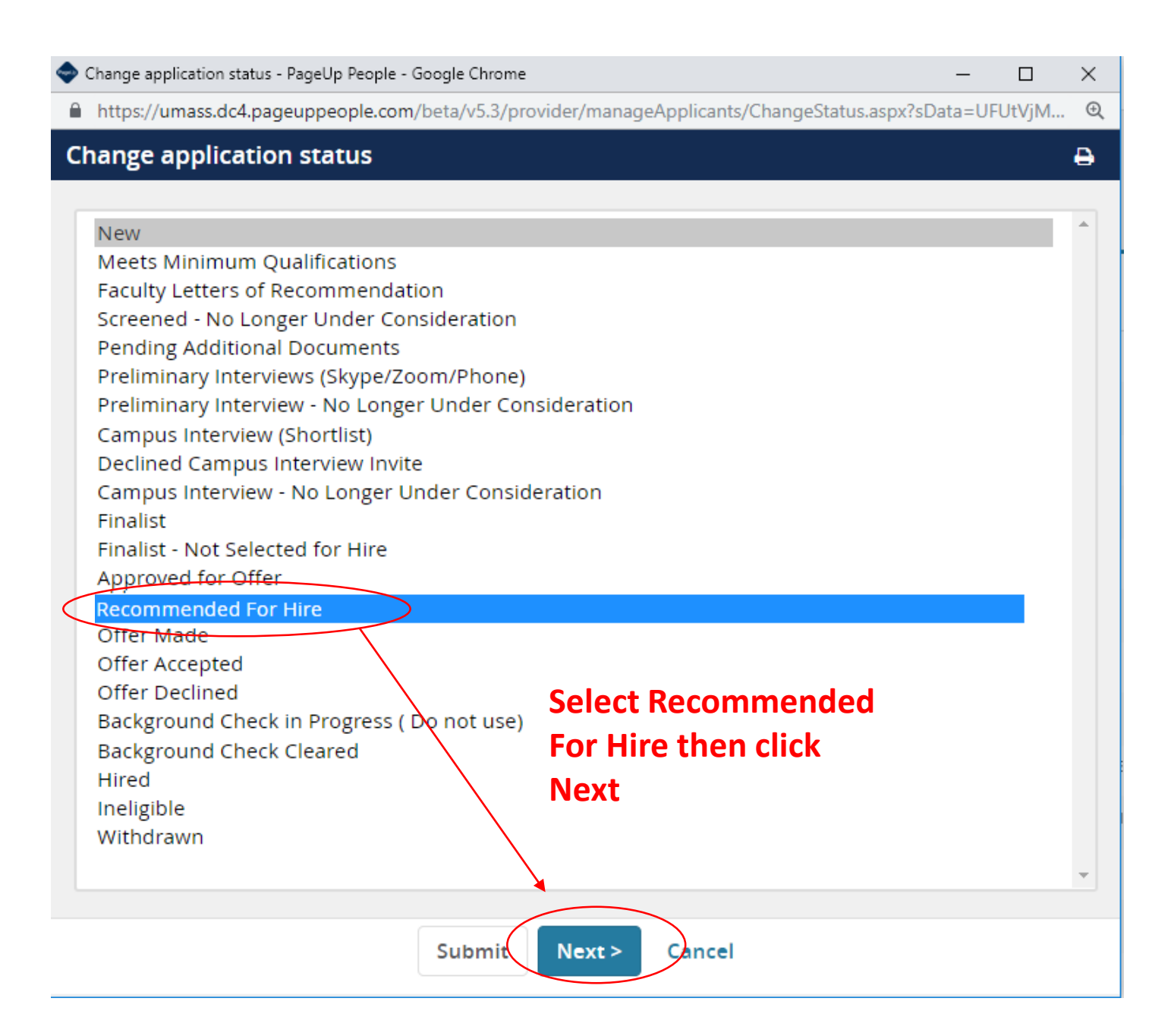

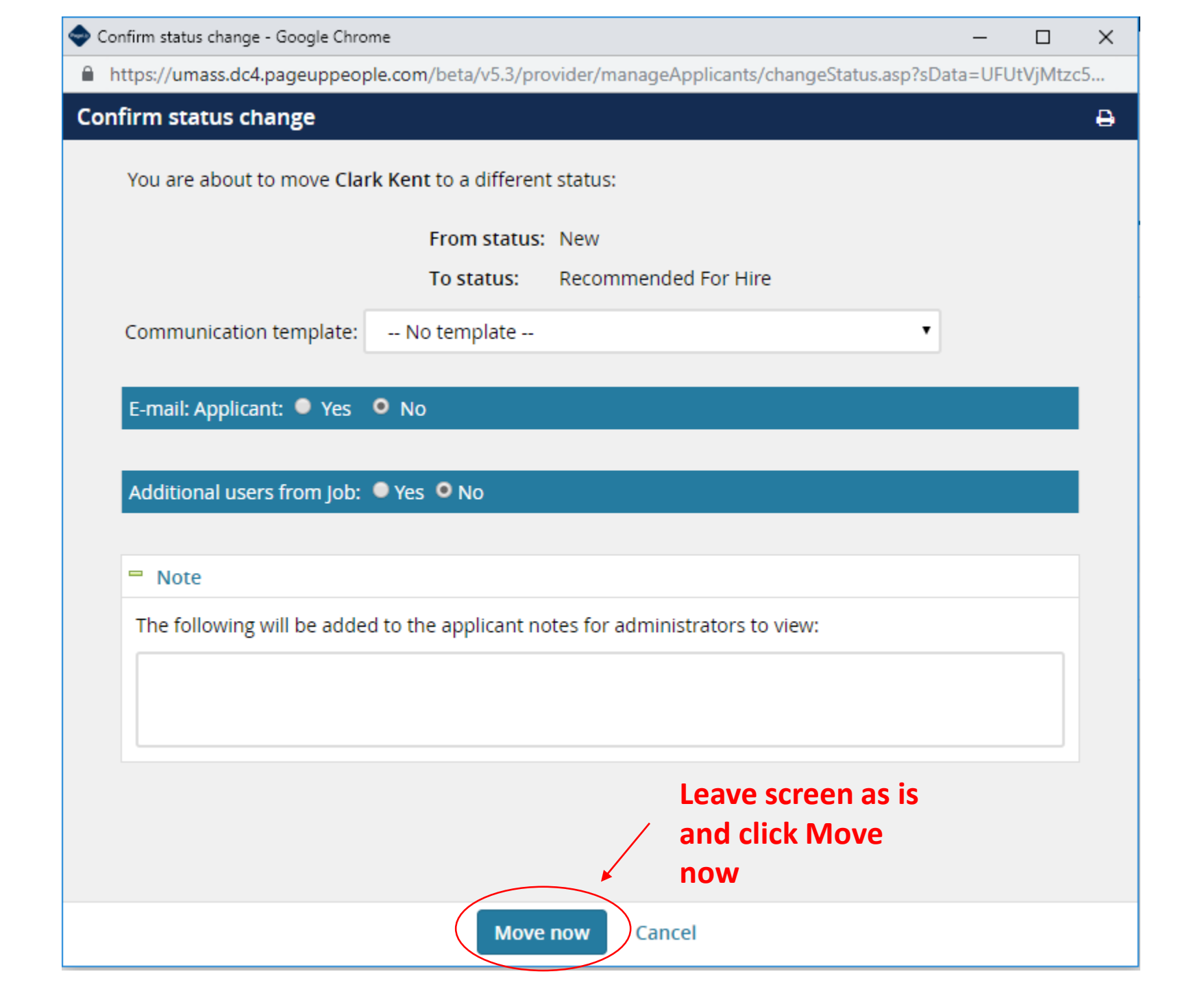

# Offer Card Process

#### Offer details

Please fill in all mandatory fields marked with an asterisk (\*).

UMAMHBLDG0118 - Amherst

## Mr Reggie Miller (Reggie)

Site:

|                    | Personal details                 |                                                               |                          |  |  |  |  |
|--------------------|----------------------------------|---------------------------------------------------------------|--------------------------|--|--|--|--|
|                    | Address:                         | 123 3 Pointer Lane<br>Indy, Indiana<br>0000001, United States |                          |  |  |  |  |
|                    |                                  | E-mail:                                                       | dannygranger33@yahoo.com |  |  |  |  |
|                    | Applicant number: 45626          |                                                               |                          |  |  |  |  |
| Ensure this is the | View profile                     |                                                               |                          |  |  |  |  |
| correct applicant  |                                  |                                                               |                          |  |  |  |  |
| requisition        | Job details                      |                                                               |                          |  |  |  |  |
|                    | Working Title/<br>Posting Title: | 🕄 Tenure Track Example for HRCN July 17.                      |                          |  |  |  |  |
|                    | Employment<br>type:              | Faculty Full Time                                             |                          |  |  |  |  |
|                    | Campus:                          | Univ of Mass Amherst                                          |                          |  |  |  |  |
|                    | Department:                      |                                                               |                          |  |  |  |  |

\*

| Offer details                                                                                                    |                                                                                                    |                |                              |
|----------------------------------------------------------------------------------------------------|----------------------------------------------------------------------------------------------------|----------------|------------------------------|
| Approval status:                                                                                                    | Pending                                                                                                    |                |                              |
| Date entered:                                                                                                    | 10 Jan 2019, 8:35 am                                                                                                    |                |                              |
| Application<br>source:                                                                                                    | Internet - Invite to apply Edit                                                                                                    |                |                              |
| Positions:                                                                                                    |                                                                                                    |                |                              |
| Position no                                                                                                    |                                                                                                    | Туре:          | Applicant Application status |
| Assoc Profe<br>UMAMH90<br>Assoc Profe<br>Campus: U<br>Departmen<br>Position Re<br>Job Code: S<br>Pay Grade:<br>Union Cod<br>IPEDS Code<br>EEO-1 Cate<br>EEO-6 Cate<br>SOC: 25-10<br>FLSA: X-No<br>Job Group: | essor A U of M<br>029<br>essor A U of M<br>Iniv of Mass Amherst<br>nt ID:<br>nt:<br>eports To:<br>00029<br>04<br>e: A50MTA/NEA MSP Faculty<br>e: Instruction (Rsrch/PubSrvc)<br>egory: Professionals<br>egory: Faculty<br>00-PostsecondaryTeachers<br>FLSA Required<br>21 | New            |                              |
| POSITION DETAIL                                                                                                    | S                                                                                                    |                |                              |
| Start date:*                                                                                                    | Enter start date 🛛 🛗                                                                                                    | ]              |                              |
| End date if<br>applicable:                                                                                                    | i                                                                                                    | FLSA stat      | us should be Exempt          |
| FLSA status:                                                                                                    | Exempt                                                                                                    | ×              | ۲                            |
| Hours per week:                                                                                                    | Skip this field                                                                                                    |                |                              |
| Weeks per year:                                                                                                    | Select S                                                                                                    | kip this field | ¥                            |

**Tenure Track** 

positions skip

these fields

| JALART |
|--------|

|                                               | JALART                               |                                                                                                    |  |  |  |  |  |
|-----------------------------------------------|--------------------------------------|----------------------------------------------------------------------------------------------------|--|--|--|--|--|
|                                               | Annual Salary:                       | Exempt Positions enter Annual Salary                                                                         |  |  |  |  |  |
|                                               | Bi-Weekly Salary:                    |                                                                                                    |  |  |  |  |  |
|                                               | Hourly Pay rate (if<br>applicable):  |                                                                                                    |  |  |  |  |  |
|                                               | Pay Step:                            |                                                                                                    |  |  |  |  |  |
| Tenure Track<br>Dositions skip<br>hese fields | Salary<br>Justification:             |                                                                                                    |  |  |  |  |  |
|                                               | Salary Justification<br>(HR Only):   |                                                                                                    |  |  |  |  |  |
|                                               | Relocation/Moving<br>Expenses:       |                                                                                                    |  |  |  |  |  |
|                                               | Stipend:                             |                                                                                                    |  |  |  |  |  |
|                                               |                                      |                                                                                                    |  |  |  |  |  |
| Only Pre-Tenure                               | Summer Salary:                       | Use this field for all Fall/Spring Pre-TT appointments<br>Enter full stipend amount/title/percentage of time |  |  |  |  |  |
| these fields                                  | Pre TT<br>Appointment Start<br>Date: | Enter start date of Pre-TT appointment                                                                       |  |  |  |  |  |

|                     | OFFER CONTING                                                                       | TINGENCIES/PRE-EMPLOYMENT CHECKS                         |                                                                                                    |  |  |  |  |
|---------------------|-------------------------------------------------------------------------------------|----------------------------------------------------------|----------------------------------------------------------------------------------------------------|--|--|--|--|
|                     | Standard<br>Background<br>Verification:<br>Physical Exam:<br>Psychological<br>Exam: | Yes ● No     Yes ● No     Yes ● No     Yes ● No          | nswer Yes if applicant has<br>ever worked on campus before<br>r their last hire date was<br>eyond one year. |  |  |  |  |
|                     | Additional<br>Checks/Reference<br>Checks:                                           | Enter Reference's Name, Title & Date contacted           |                                                                                                    |  |  |  |  |
|                     | ONBOARDING                                                                          | Please list Name, Title and Date of refere               | ence contacted                                                                                              |  |  |  |  |
|                     | Reports to<br>manager:                                                              | No user selected.                                        | Enter position's reports to manager                                                                         |  |  |  |  |
|                     | OFFER PROGRES                                                                       | <b>5S</b>                                                | undated by the cystem                                                                                       |  |  |  |  |
|                     | Offer accepted:                                                                     | <ul> <li>Yes          <ul> <li>No</li> </ul> </li> </ul> | updated by the system                                                                                       |  |  |  |  |
| Skip this section - | Date offer<br>accepted:                                                             | i i i i i i i i i i i i i i i i i i i                    |                                                                                                    |  |  |  |  |
|                     | Offer declined:                                                                     | ◯ Yes 🔍 No                                               |                                                                                                    |  |  |  |  |
|                     | Date offer<br>declined:                                                             |                                                          |                                                                                                    |  |  |  |  |

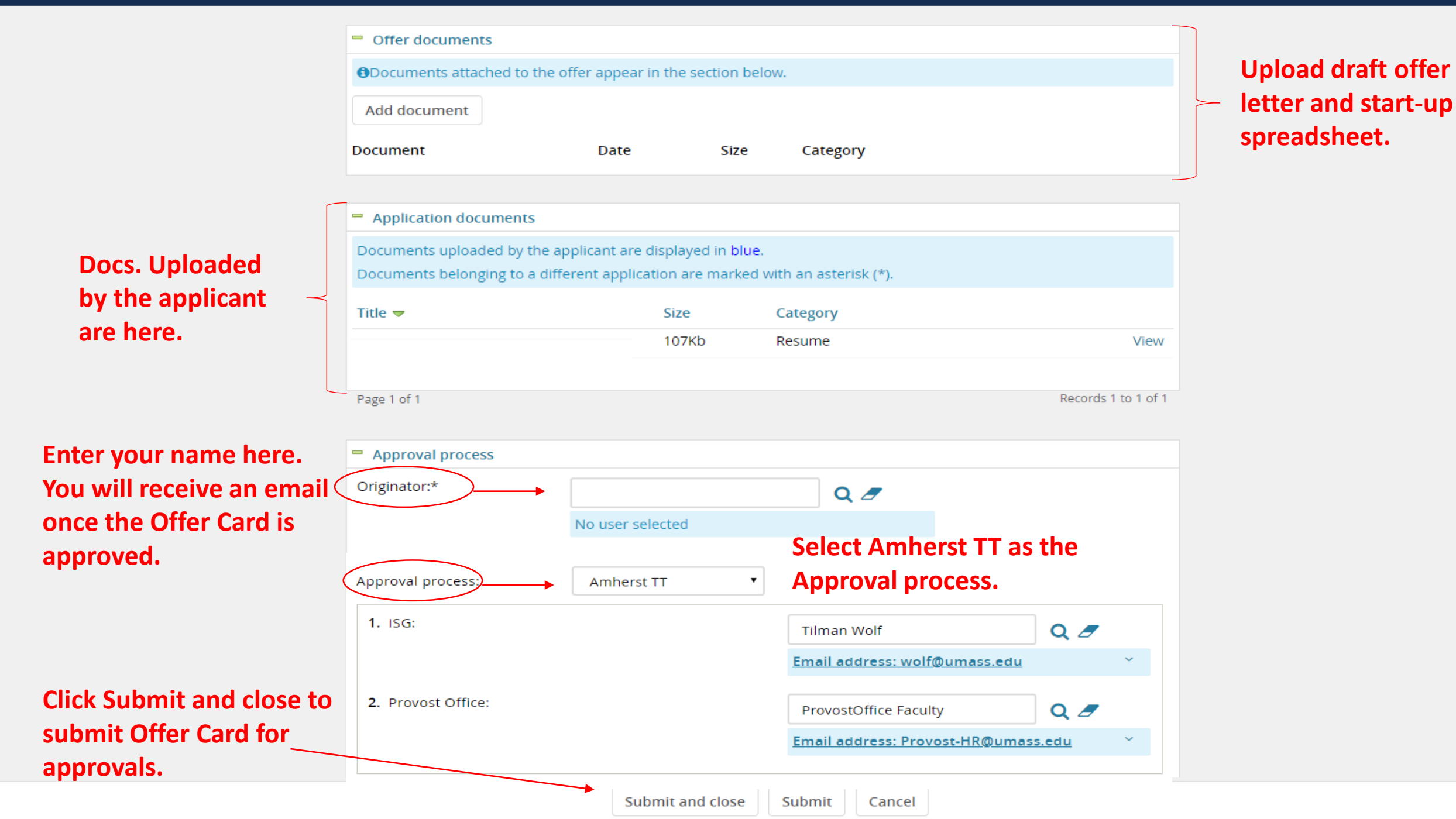

- 1. Follow steps outlined on slides/pages 21-24 to get to the Applicant Pool screen as shown below.
- 2. Click on the applicant's first name to launch their applicant card.
- 3. Click on the link that appears under "Offer" this will launch the Offer Card.
- 4. Scroll to the bottom to view the approval path.

# 

New applicant | Search by answers to questions | Merge applicants | Select a bulk action

#### **1** Offer Card Training Session 01-11-19 (497430)

| Search Results                   |                                          |              |            |                                                                                                    |                                                 |                                                |                                                |                                                                     |                      |         |         |                  |
|----------------------------------|------------------------------------------|--------------|------------|----------------------------------------------------------------------------------------------------|-------------------------------------------------|------------------------------------------------|------------------------------------------------|---------------------------------------------------------------------|----------------------|---------|---------|------------------|
| Submitted                        | Status 🔻                                 | Pref Name    | First name | Last name                                                                                                    |                                                 | Phone                                          | Cell Phone                                     | Email                                                               | Country              | State   | City    |                  |
| 9 Jan 2019                       | Interviewed - Not Selected for Hire      | Union        | Gabrielle  | Union                                                                                                    |                                                 | 951-318-6451                                   | 951-318-6451                                   | dannygranger33@ymail.com 🖂                                          | United States        | Florida | Miami   |                  |
| 🗌 🔲 9 Jan 2019                   | Recommended For Hire                     | Rick         | Rick       | Grimes                                                                                                    |                                                 | 951-318-6451                                   |                                                | rsaun001@gmail.com                                                  | United States        | Georgia | Atlanta |                  |
| <b>13 Mar 2019</b>               | Recommended For Hire                     | Reggie       | Reggie     | Miller                                                                                                    |                                                 | 1                                              |                                                | dannygranger33@yahoo.com                                            | United States        | Indiana | Indy    |                  |
| 🗌 🔲 9 Jan 2019                   | Reference Check                          | LL           | • Larry    | Mr Billy Madison - PageUp - Google Chrome     Mr Billy Madison - PageUp - Google Chrome     Main - PageUp - Google Chrome     Main - Google Chrome     Main - PageUp - Google Chrome     Main - PageUp - Google Chrome     Main - PageUp - Google Chrome     Main - PageUp - Google Chrome     Main - PageUp - Google Chrome     Main - PageUp - Google Chrome     Main - PageUp - Google Chrome     Main - PageUp - Google Chrome     Main - PageUp - Google Chrome     Main - PageUp - Google Chrome     Main - PageUp - Google Chrome     Main - PageUp - Goog |                                                 |                                                |                                                |                                                                     |                      |         |         | □ ×<br>jW9b64n @ |
| 🗌 🔲 9 Jan 2019                   | Screened - No Longer Under Consideration | Peter        | Peter      | Р                                                                                                    | Mr Billy Mad                                    | lison ●                                        |                                                |                                                                     |                      | Ac      | tions Y | í                |
| 🗌 🔲 9 Jan 2019                   | Screened - No Longer Under Consideration | Clark        | Clark      | К                                                                                                    | View profile View references 🔇 Add              |                                                |                                                |                                                                     |                      |         |         |                  |
| 9 Jan 2019                       | Screened - No Longer Under Consideration | Rachel       | Rachel     | F                                                                                                    | Address                                         | 1 Test St                                      |                                                | E-mail                                                              | fonsecar@yopmail.com |         |         |                  |
| 🗌 🔲 9 Jan 2019                   | Screened - No Longer Under Consideration | Mr. Anderson | Thomas     | A                                                                                                    |                                                 | Amherst, Massachusetts<br>01003, United States |                                                |                                                                     |                      |         |         |                  |
|                                  |                                          |              |            |                                                                                                    | Number                                          | 58284                                          |                                                | Original source                                                     | Diversity Jobs       |         |         |                  |
|                                  |                                          |              |            |                                                                                                    | e-Zines comms hold                              | d No                                           |                                                |                                                                     |                      |         |         |                  |
| Page 1 of 1   🄑 💱                |                                          |              |            |                                                                                                    |                                                 | History CRM                                    | Resume                                         |                                                                     |                      |         |         |                  |
|                                  |                                          |              |            |                                                                                                    |                                                 |                                                |                                                |                                                                     |                      |         |         |                  |
| *If you complete the steps above |                                          |              | ▶ 501798 - | Background Check T                                                                                                    | esting Requisition                              |                                                |                                                |                                                                     |                      |         |         |                  |
| contact Ta                       | lent Management.                         |              |            |                                                                                                    | Date submitted<br>15 Jul 2019<br>Resume<br>View |                                                | Applied via<br>Invite to apply<br>Form<br>View | Status changed 15 Jul 2019<br>Background Check Cleared<br>Add flags | Offer<br>No offer    |         |         |                  |

## How To Check An Offer Card's Approval Status

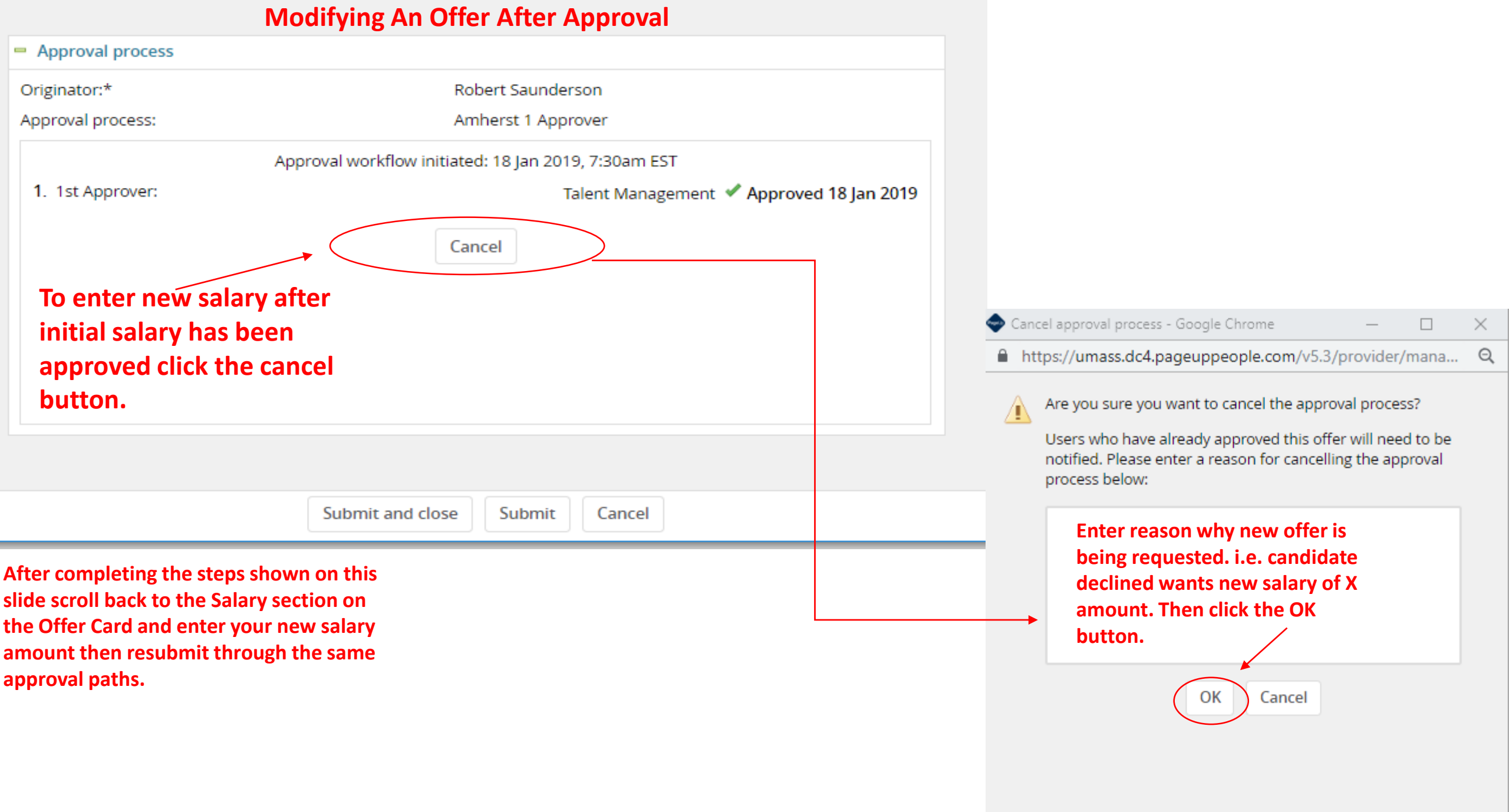

\*For Pre-TT offer modifications please see next slide

## Modifying a Pre-TT Offer After Approval

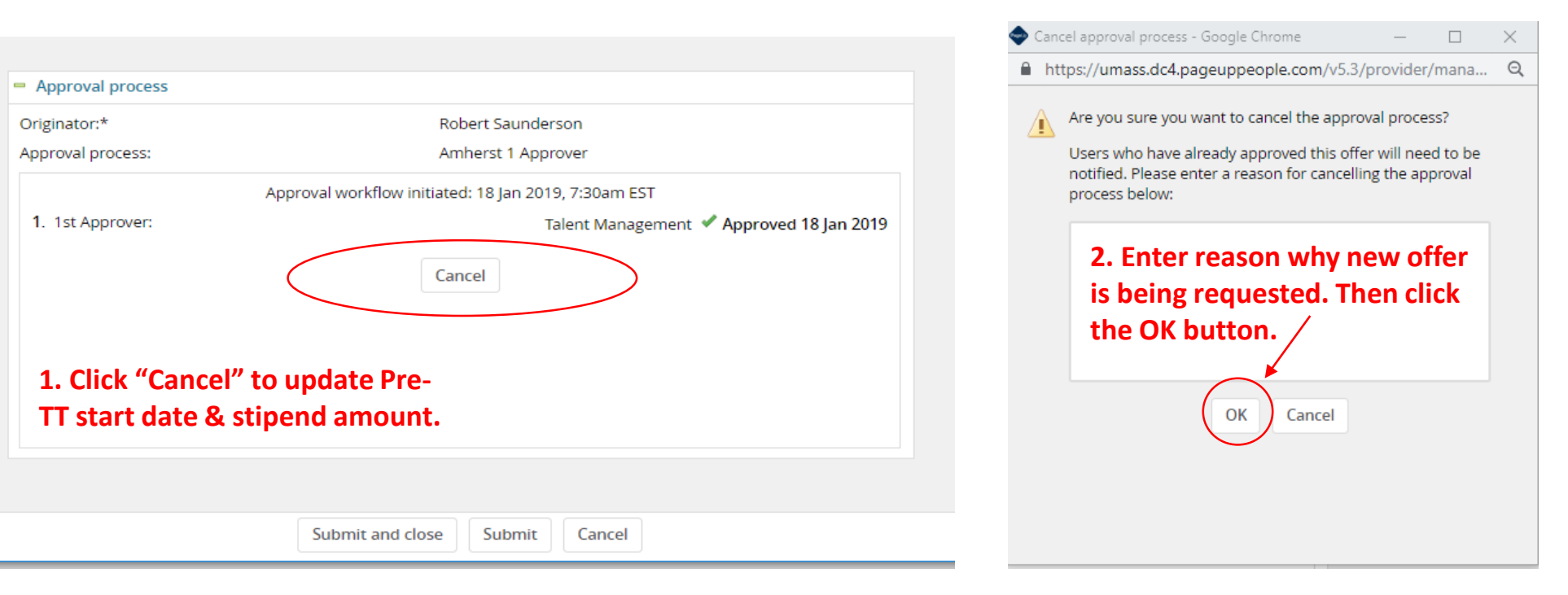

3. Scroll up to the "Salary" section in the Offer Card. 4. Use the "Summer Salary" field to enter all Fall/Spring Pre-TT appointments and full stipend amount/title/percentage of time. 5. Enter the Pre-TT appointment start date in the identified field.

6. Upload signed offer letter to the "Offer Document" section, see slide 12 for reference.

- 7. Submit for approval:
  - 1. ProvostOffice Faculty
  - 2. Talent Management

Summer Salary:

Use this field for all Fall/Spring Pre-TT appointments Enter full stipend amount/title/percentage of time

Pre TT Date:

Appointment Start Enter start date of Pre-TT appt.